### **IBM Watson Health**

## IBM Social Program Management V8.0.0 Deep Dive: Evidence Broker Improvements

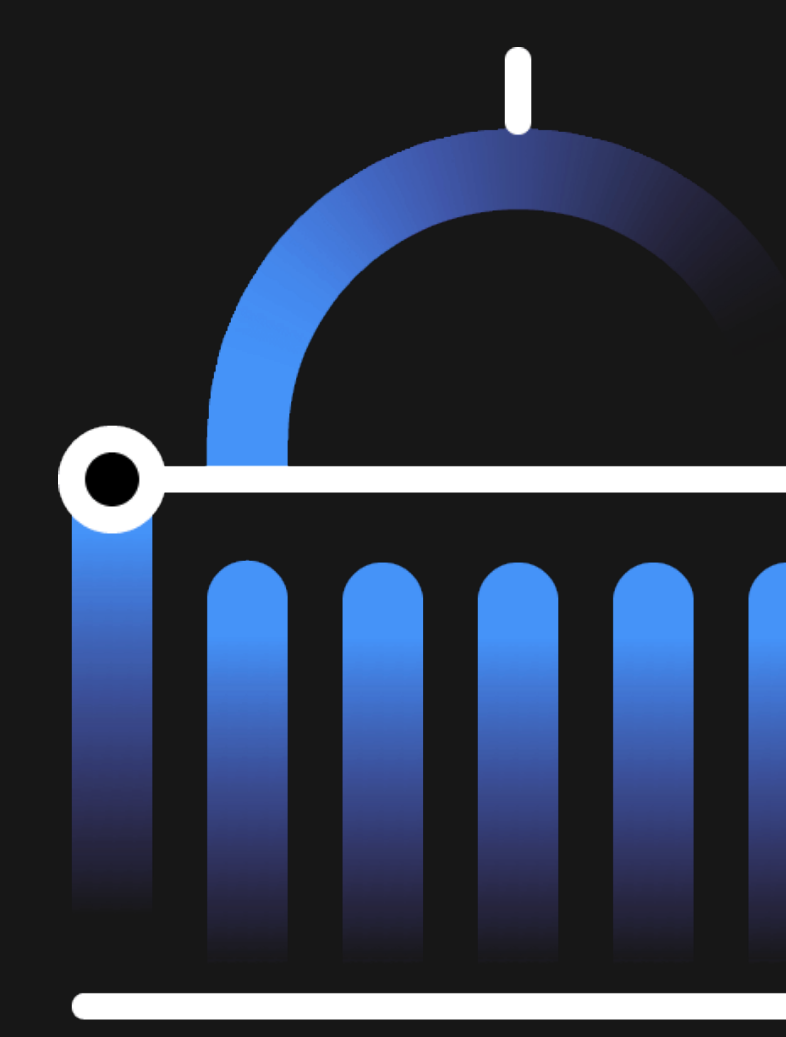

### Agenda

- Evidence Broker Background
- Problem Background
- Solution Details
  - Business
  - Technical
- Where to Find More Information

### Evidence Broker Background

- Evidence Broker is an SPM module that allows evidence to be shared across multiple cases without caseworker intervention.
- Initial enhancements to the evidence sharing features of the Evidence Broker began in SPM V7.0.2.
  - Advanced data-matching algorithms that match and link evidence records
  - Wider set of shared data for better matching and context when manual intervention is required
  - Creation of delivery plans for each piece of evidence shared
  - Two workflows to drive a structured sharing process
  - Tools for tracing the flow of evidence through the system
- These earlier enhancements have paved the way for the enhancements provided by V8.0.0.

#### Problem Background

When manually processing incoming evidence, caseworkers may already have the same type of evidence on their case.

Incoming evidence is not an exact match but is comparable. Caseworkers need to determine if the incoming evidence can be used to update the existing evidence.

Comparable evidence can be complex and time-consuming to process.

| Income Support - 265                 |                                                                                                    |                            |
|--------------------------------------|----------------------------------------------------------------------------------------------------|----------------------------|
| Maria Hernandez<br>Prinary 131 para  | AM<br>(Address Hold Kd)<br>Validense Address (1)<br>Wearmendation (8)<br>Guideline Hold Kd)                                                                                                    |                            |
| me Eligibility <u>Evidence</u> Eligi | illy Obecks Compliance Participation Time Limits Appeals Case Details Events Administration                                                                                                    |                            |
| antboard Incomi                      | ng Evidence                                                                                                    | C 🕤 💿                      |
| thre Evidence                        | Student Maria Hernandez Attends Wilson Vocational School Vocational Part Time 6/1/2020 -                                                                                                    | ELIGIBILITY WORKER on 264  |
| Edit Evidence                        |                                                                                                    | ^                          |
| rifications                          | Update Existing Evidence                                                                                                    |                            |
| 1069                                 | Review the timeline of changes before you update the existing evidence with information from income Support case 264.<br>If you don't want to update the existing evidence, choose 'Add as New' or 'ignore'. |                            |
| coming Evidence                      | Resolve 1 conflict                                                                                                    |                            |
| ided Change                          | Review where information is different and confirm which information is correct.                                                                                                    |                            |
|                                      | <ul> <li>Incoming information is correct</li> <li>Existing information is correct</li> </ul>                                                                                                    |                            |
|                                      | Update                                                                                                    |                            |
|                                      |                                                                                                    |                            |
|                                      | Incoming Evidence Add as New Ignce Existing Evidence                                                                                                    |                            |
|                                      | From Income Support case 264 On this case                                                                                                    |                            |
|                                      | Current Description Current Description                                                                                                    |                            |
|                                      | Attends Wilson Vocational School Vocational Part Time Attends Wilson Vocational School Vocational Full Time Technology and the second Vocational School Vocational Full Time                                 | Deleval a data ta anno 100 |
|                                      | (Conflict) 41/3220                                                                                                    | (Conflict) 6/1/2020        |
|                                      | 0 0 0                                                                                                    |                            |
|                                      | Student started on 6/1/2020 Edit V Student started on 6/1/2020                                                                                                    | Delete Existing 🗸          |
|                                      | Effective Date Effective Date                                                                                                    |                            |
|                                      |                                                                                                    |                            |

#### **Problem Scenario**

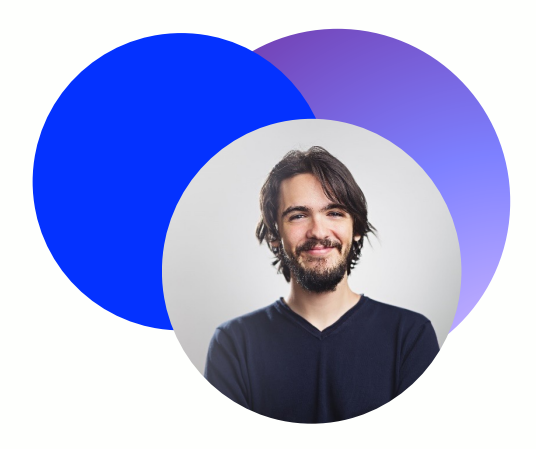

**David Nader** 

Caseworker, Income Support Work Queue Based HHS Government Agency

> "I'm excited to help people but I'm overwhelmed by all of the things I need to know and to keep track of."

### **Needs**

Process citizen change of circumstances ensuring benefits are correctly reflected.

Process complex evidence changes being shared that require manual review and processing.

Easier way to analyze and determine how to process the incoming evidence.

- Conflicting evidence
- More recent or historical changes to the evidence

More streamlined process that requires fewer steps and actions.

#### Solution – Incoming Evidence UI Enhancement

SPM version 8.0.0 introduces enhancements that make it less complicated to process incoming evidence that is comparable to existing evidence.

David can now perform the following actions:

- Update the existing evidence with the incoming evidence in one step
- View labels, informational messages, and options relevant to the evidence being compared for guidance
- Compare the evidence on an enhanced timeline view
- Identify when more than one existing evidence is comparable to the incoming evidence
- Identify when and how to provide missing mandatory information

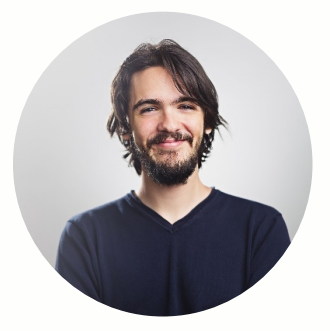

**David Nader** 

#### Our Caseworkers

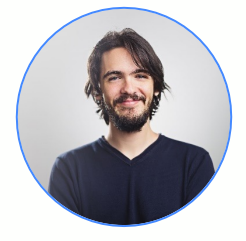

Caseworker, Income Support Work Queue-Based

**David Nader** 

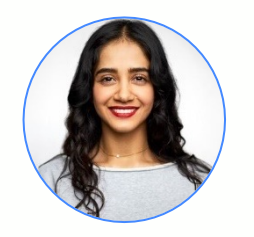

Caseworker, Income Support Work Queue-Based

### Sarah Levy

Processing evidence can be complex:

- Citizens can have multiple benefits and cases
- Cases can be managed by multiple caseworkers
- Incoming and existing evidence might conflict
- Incoming evidence may not conflict but might include more recent or even historical information
- Combination of these factors may exist
- Incoming and existing evidence may include parent-child relationships and changes over time

- Maria reports she is enrolled in school as a fulltime student.
- Maria's Food Assistance case is updated.
- Maria then applies for Cash Assistance.
- Maria's Student evidence is shared to the Cash Assistance case.

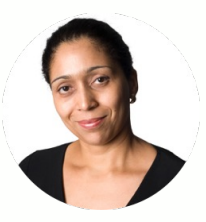

#### Citizen

#### Maria Hernandez

Citizen, Client in receipt of Income Support

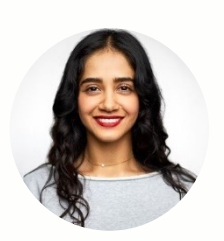

### Caseworkers

#### Sarah Levy Caseworker, Income Support

Work Queue-Based

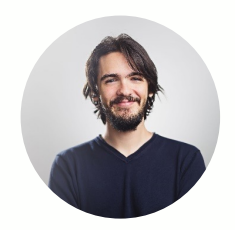

#### **David Nader**

Caseworker, Income Support Work Queue-Based

- Maria reports a correction to her student status of *Part-Time.*
- Maria's Food Assistance case is updated.
- The correction to the Student evidence is shared to the Cash Assistance case.

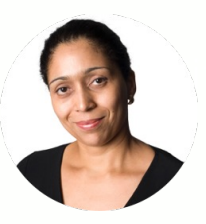

#### Citizen

#### Maria Hernandez

Citizen, Client in receipt of Income Support

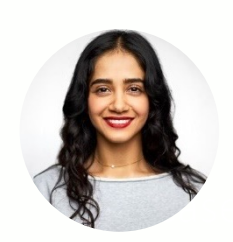

### Caseworkers

Sarah Levy

Caseworker, Income Support Work Queue-Based

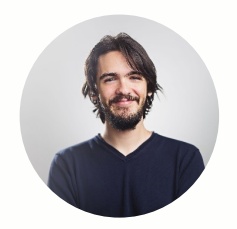

#### **David Nader**

Caseworker, Income Support Work Queue-Based

#### **Processing Incoming Evidence – Correction**

Income Support - 260

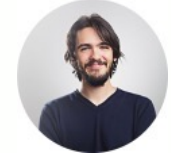

#### Student incom evidence on th case

| Student incoming                                                          | Maria Hernandez<br>Primary   33 years<br>Home Overview Eligibility                                     | Open                                                                                                    | Appeals Case Details Events A                                           | Idministration                                                                                                    |                                                                                    |       |  |  |  |
|---------------------------------------------------------------------------|----------------------------------------------------------------------------------------------------|----------------------------------------------------------------------------------------------------|-------------------------------------------------------------------------|----------------------------------------------------------------------------------------------------|------------------------------------------------------------------------------------|-------|--|--|--|
| evidence on the                                                           | Dashboard In                                                                                           | coming Evidence                                                                                                    |                                                                         |                                                                                                    |                                                                                    | C     |  |  |  |
| case 🗕                                                                    | V Student Maria Hernandez Attends Winston Vocational College Vocational Part Time 6/1/2020 - ELIGIBILI |                                                                                                    |                                                                         |                                                                                                    |                                                                                    |       |  |  |  |
|                                                                           | In Edit Evidence<br>Verifications<br>Issues<br>Incoming Evidence<br>Guided Change                      | Update Existing Evidence<br>Review the timeline of changes before you update the existing evid<br>If you don't want to update the existing evidence, choose 'Add as N<br>Review to conflict<br>Review where information is different and confirm which information<br>Incoming information is correct  Existing information is correct | ence with information from Incom<br>ew' or 'Ignore'.<br>s correct.<br>t | e Support case 259.                                                                                                    |                                                                                    |       |  |  |  |
| Comparison View of<br>Student evidence                                    |                                                                                                    | Update                                                                                                    |                                                                         |                                                                                                    |                                                                                    |       |  |  |  |
|                                                                           |                                                                                                    | Incoming Evidence<br>From Income Support case 259                                                                                                    | Add as New Ignore                                                       | Existing Evidence<br>On this case                                                                                        |                                                                                    |       |  |  |  |
| Incoming evidence<br>displayed beside the<br>existing Student<br>evidence |                                                                                                    | Current Description<br>Attends Winston Vocational College Vocational Part Time<br>Timeline of changes<br>Student started on 6/1/2020                                                                                                    | Select a date to compare<br>(Conflict)<br>6/1/2020<br>Edit ~            | Current Description<br>Attends Winston Vocational College Vocation<br>Timeline of changes<br>Student started on 6/1/2020 | nal Full Time<br>Select a date to con<br>(Conflict)<br>6/1/2020<br>Delete Existing | npare |  |  |  |
|                                                                           |                                                                                                    |                                                                                                    |                                                                         |                                                                                                    |                                                                                    |       |  |  |  |

### New Update Existing Evidence Card

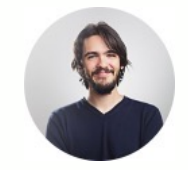

A new Update Existing Evidence card displays information and options relevant to the incoming and existing evidence

| Income Support - 2       | 60                                             |                                               |                             |                             |                                      |                              |
|--------------------------|------------------------------------------------|-----------------------------------------------|-----------------------------|-----------------------------|--------------------------------------|------------------------------|
| Home Overview Eligibilit | y Evidence Eligibility Checks Comp             | liance Participation Time Limits Appe         | als Case Details Events .   | Administration              |                                      |                              |
| Dashboard I              | ncoming Evidence                               |                                               |                             |                             |                                      |                              |
| Active Evidence          | Undate Existing Evidence                       |                                               |                             |                             |                                      |                              |
| To Fait Fuiderer         | Review the timeline of changes                 | before you update the existing evidence       | with information from Incom | le Support case 259.        | <ul> <li>Informational Me</li> </ul> | ssage                        |
| In Edit Evidence         | If you don't want to update the                | existing evidence, choose 'Add as New'        | or 'Ignore'.                |                             |                                      | Ŭ                            |
| Verifications            |                                                |                                               |                             | Decelu                      | a 1 conflict Labol                   |                              |
| Issues                   | . Resolve 1 conflict                           |                                               |                             | Resolve                     | e i conjlici Label                   |                              |
| Incoming Evidence        | Review where information is d                  | ifferent and confirm which information is con | rect.                       | Radio I                     | Buttons                              |                              |
| Guided Change            | <ul> <li>Incoming information is co</li> </ul> | rect C Existing mormation is correct          |                             | - Indiano -                 | Buttonio                             |                              |
|                          | Update                                         |                                               |                             |                             |                                      |                              |
| -                        |                                                |                                               |                             |                             |                                      |                              |
|                          | Incoming Evidence                              |                                               | Add as New Ignore           | Existing Evidence           |                                      |                              |
|                          | From Income Support case 259                   |                                               |                             | On this case                |                                      |                              |
|                          | Current Description                            |                                               |                             | Current Description         |                                      |                              |
|                          | Attends Winston Vocational Co                  | llege Vocational Part Time                    |                             | Attends Winston Vocational  | l College Vocational Full Time       |                              |
|                          | Timeline of changes                            |                                               | Select a date to compare    | Timeline of changes         |                                      | Select a date to compare     |
|                          | 0                                              |                                               | 6/1/2020                    | 0                           |                                      | 6/1/2020                     |
|                          | •                                              |                                               |                             |                             |                                      |                              |
|                          | Student started on 6/1/2020                    |                                               | Edit 🗸                      | Student started on 6/1/2020 |                                      | Delete Existing $\checkmark$ |
|                          | Effective Date                                 |                                               |                             | Effective Date              |                                      |                              |
|                          | Household Member                               | Maria Hernandez (31)                          |                             | Household Member            | Maria Hernandez (31)                 |                              |
|                          | School Name                                    | Winston Vocational College                    |                             | School Name                 | Winston Vocational College           |                              |
|                          | School Type                                    | Vocational                                    |                             | School Type                 | Vocational                           |                              |
|                          | Highest Grade Completed                        | High School Diploma                           |                             | Highest Grade Completed     | High School Diploma                  |                              |
|                          | Current Grade                                  |                                               |                             | Current Grade               |                                      |                              |
|                          | Special Program                                |                                               |                             | Special Program             |                                      |                              |
|                          | Start Date                                     | 6/1/2020                                      |                             | Start Date                  | 6/1/2020                             |                              |
|                          | Final Exam Date                                |                                               |                             | Final Exam Date             |                                      |                              |
|                          | Student Status                                 | () Part Time                                  |                             | Student Status              | (!) Full Time                        |                              |
|                          | Graduation Date                                |                                               |                             | Graduation Date             |                                      |                              |
|                          | Course Name                                    |                                               |                             | Course Name                 |                                      |                              |
|                          | End Date                                       |                                               |                             | End Date                    |                                      |                              |

#### New Conflict Labels

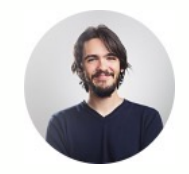

In an enhanced timeline of changes view, a new *Conflict* label displays above the dates where conflicts exist

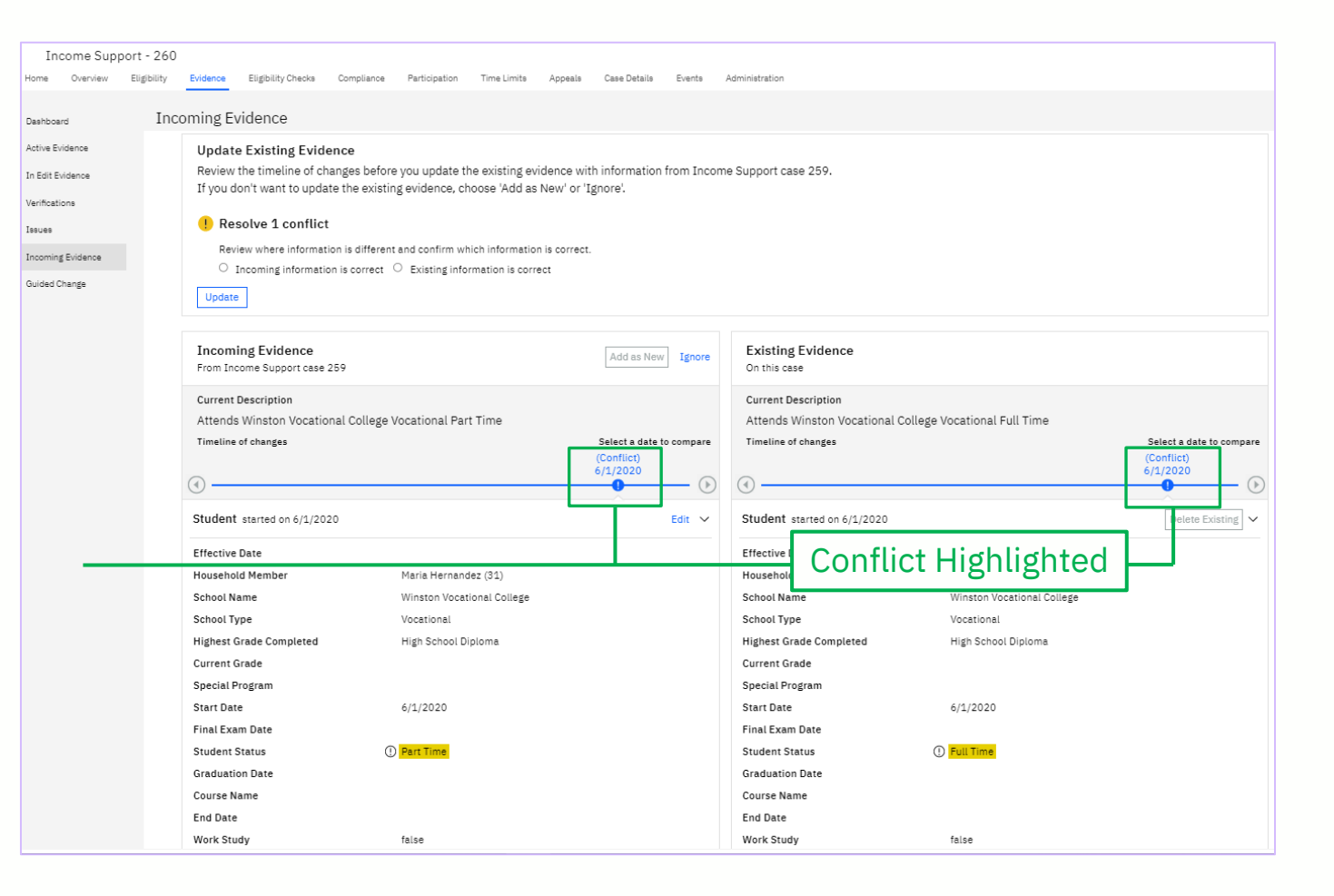

#### New Icon to Highlight Differences

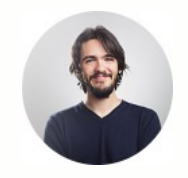

A new icon and yellow highlighting to show where the information differs

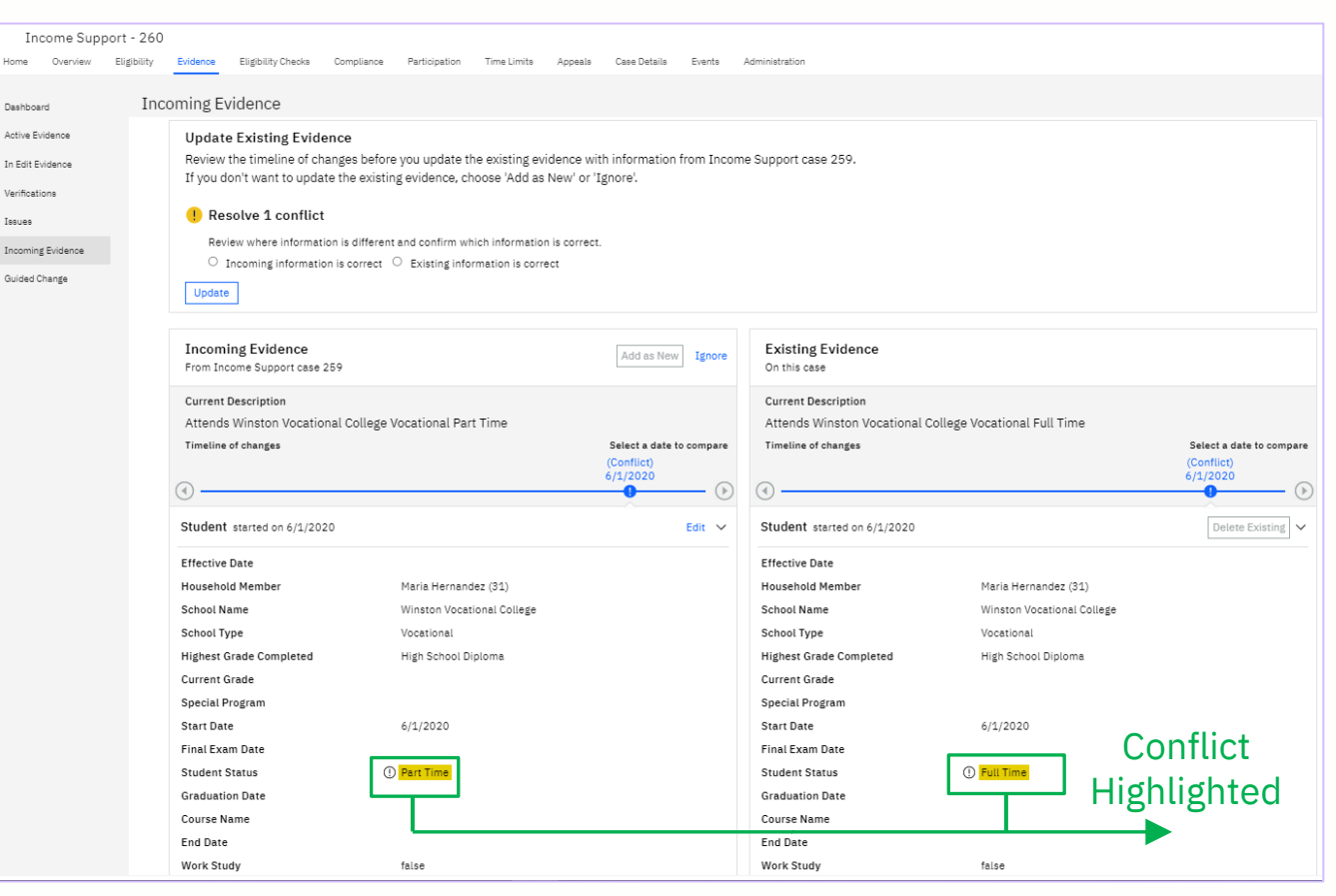

#### New Update Action

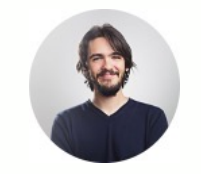

David confirms the part-time student status is correct

He selects the Incoming information is *correct* radio button and one Update action

| Income Supp        | port - 260  |                             |                   |                 |                 |               |                               |            |                             |                              |                                        |
|--------------------|-------------|-----------------------------|-------------------|-----------------|-----------------|---------------|-------------------------------|------------|-----------------------------|------------------------------|----------------------------------------|
| Home Overview      | Eligibility | Evidence Eligibility Checks | Compliance        | Participation   | Time Limits     | Appeals       | Case Details                  | Events     | Administration              |                              |                                        |
| Dashboard          | Inco        | oming Evidence              |                   |                 |                 |               |                               |            |                             |                              |                                        |
| Active Evidence    |             | Undate Existing Evi         | dence             |                 |                 |               |                               |            |                             |                              |                                        |
|                    |             | Review the timeline of      | changes hefor     | vou undate ti   | he existing ev  | /idence with  | information                   | from Inco  | ne Sunnort case 259         |                              |                                        |
| In Edit Evidence   |             | If you don't want to up     | date the existir  | ig evidence, cl | noose 'Add as   | New' or 'Ig   | nore'.                        | 1011121100 |                             |                              |                                        |
| Verifications      |             |                             |                   |                 |                 |               |                               |            |                             |                              |                                        |
| Issues             |             | ! Resolve 1 confli          | ct                |                 |                 |               |                               |            |                             |                              |                                        |
| Incoming Evidence  |             | Review where inform         | ation is differen | and confirm wh  | nich informatio | n is correct. |                               |            |                             |                              |                                        |
| -<br>Guided Chanda |             | Incoming information        | tion is correct   | O Existing info | rmation is corr | rect          |                               |            |                             |                              |                                        |
| Guided Change      |             | Update                      |                   |                 |                 |               |                               |            |                             |                              |                                        |
|                    |             |                             |                   |                 |                 |               |                               |            |                             |                              |                                        |
|                    |             | In coming Fuidence          |                   |                 |                 |               |                               | -          | Eviating Evidence           |                              |                                        |
|                    |             | From Income Support cas     | e 259             |                 |                 |               | Add as New                    | Ignore     | On this case                |                              |                                        |
|                    |             |                             |                   |                 |                 |               |                               |            |                             |                              |                                        |
|                    |             | Current Description         |                   |                 |                 |               |                               |            | Current Description         |                              |                                        |
|                    |             | Attends Winston Vocat       | ional College     | /ocational Par  | t Time          |               |                               |            | Attends Winston Vocational  | College Vocational Full Time |                                        |
|                    |             | Timeline of changes         |                   |                 |                 |               | Select a date t<br>(Conflict) | o compare  | Timeline of changes         |                              | Select a date to compare<br>(Conflict) |
|                    |             | $\bigcirc$                  |                   |                 |                 |               | 6/1/2020                      |            | 0                           |                              | 6/1/2020                               |
|                    |             |                             |                   |                 |                 |               | 0                             | - D        |                             |                              |                                        |
|                    |             | Student started on 6/1/2    | 020               |                 |                 |               |                               | Edit 🗸     | Student started on 6/1/2020 |                              | Delete Existing 🗸                      |
|                    |             | Effective Date              |                   |                 |                 |               |                               |            | Effective Date              |                              |                                        |
|                    |             | Household Member            |                   | Maria Hernand   | iez (31)        |               |                               |            | Household Member            | Maria Hernandez (31)         |                                        |
|                    |             | School Name                 |                   | Winston Vocat   | ional College   |               |                               |            | School Name                 | Winston Vocational College   |                                        |
|                    |             | School Type                 |                   | Vocational      |                 |               |                               |            | School Type                 | Vocational                   |                                        |
|                    |             | Highest Grade Completed     |                   | High School D   | iploma          |               |                               |            | Highest Grade Completed     | High School Diploma          |                                        |
|                    |             | Current Grade               |                   |                 |                 |               |                               |            | Current Grade               |                              |                                        |
|                    |             | Special Program             |                   |                 |                 |               |                               |            | Special Program             |                              |                                        |
|                    |             | Start Date                  |                   | 6/1/2020        |                 |               |                               |            | Start Date                  | 6/1/2020                     |                                        |
|                    |             | Final Exam Date             |                   |                 |                 |               |                               |            | Final Exam Date             |                              |                                        |
|                    |             | Student Status              | (                 | Part Time       |                 |               |                               |            | Student Status              | ① Full Time                  |                                        |
|                    |             | Graduation Date             |                   |                 |                 |               |                               |            | Graduation Date             |                              |                                        |
|                    |             | Course Name                 |                   |                 |                 |               |                               |            | Course Name                 |                              |                                        |
|                    |             | End Date                    |                   |                 |                 |               |                               |            | End Date                    |                              |                                        |
|                    |             | Work Study                  |                   | false           |                 |               |                               |            | Work Study                  | false                        |                                        |
|                    |             |                             |                   |                 |                 |               |                               |            |                             |                              |                                        |

#### New Contextual Confirmation Modals

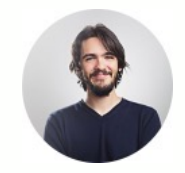

A new contextual confirmation modal provides an informational message specific to the option selected explaining what will happen.

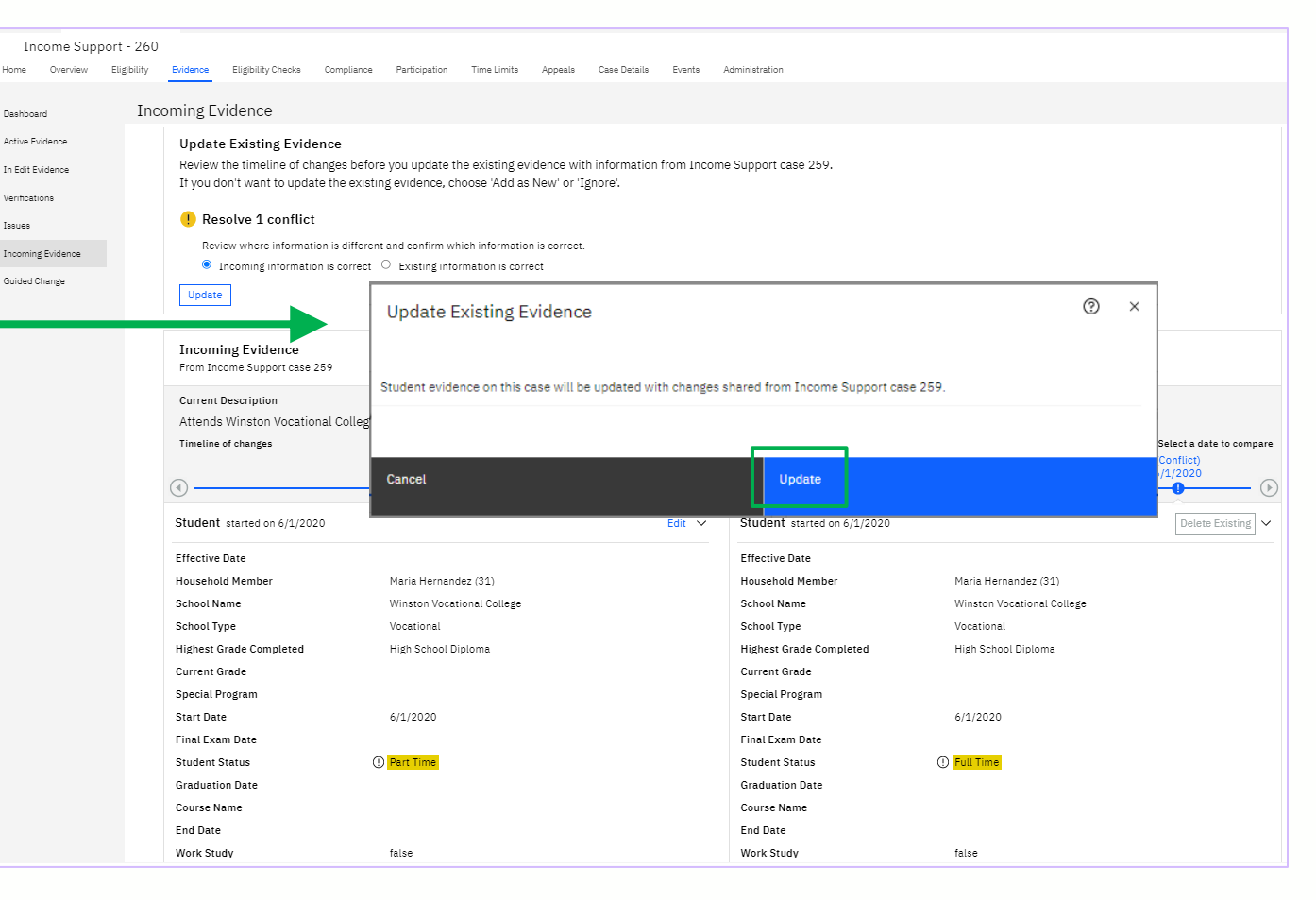

#### New Confirmation Banner

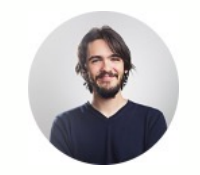

A new confirmation banner provides a confirmation message indicating that the incoming evidence is resolved

The evidence has been updated to reflect the student status of part-time

| ashboard       | Incoming Evidence               | Maria Hannadar Attanda     | Winner Versiers College V    | and and Time                  | ( 14 12020                   |                              |
|----------------|---------------------------------|----------------------------|------------------------------|-------------------------------|------------------------------|------------------------------|
| ctive Evidence | V Student                       | Maria Hernandez Attends    | winston vocational college v | cational Part Time            | 6/1/2020 -                   | ELIGIBIEITT WORKER           |
|                | The incoming evidence is resolv | ed.                        |                              |                               |                              |                              |
| fications      | Incoming Evidence               |                            | Add an New Tre               | Existing Evidence             |                              |                              |
| Jes .          | From Income Support case 259    |                            | Add as New 1gr               | On this case                  |                              |                              |
| oming Evidence | Current Description             |                            |                              | Current Description           |                              |                              |
| ded Change     | Attends Winston Vocational Co   | llege Vocational Part Time |                              | Attends Winston Vocational C  | college Vocational Part Time |                              |
|                | Timeline of changes             |                            | Select a date to comp        | are Timeline of changes       |                              | Select a date to compare     |
|                |                                 |                            | 6/1/2020                     |                               |                              | 6/1/2020                     |
|                | ④                               |                            |                              | • •                           |                              | (E                           |
|                | Student started on 6/1/2020     |                            | Edit                         | ✓ Student started on 6/1/2020 |                              | Delete Existing $\checkmark$ |
|                | Effective Date                  |                            |                              | Effective Date                |                              |                              |
|                | Household Member                | Maria Hernandez (31)       |                              | Household Member              | Maria Hernandez (31)         |                              |
|                | School Name                     | Winston Vocational College |                              | School Name                   | Winston Vocational College   |                              |
|                | School Type                     | Vocational                 |                              | School Type                   | Vocational                   |                              |
|                | Highest Grade Completed         | High School Diploma        |                              | Highest Grade Completed       | High School Diploma          |                              |
|                | Current Grade                   |                            |                              | Current Grade                 |                              |                              |
|                | Special Program                 |                            |                              | Special Program               |                              |                              |
|                | Start Date                      | 6/1/2020                   |                              | Start Date                    | 6/1/2020                     |                              |
|                | Final Exam Date                 |                            |                              | Final Exam Date               |                              |                              |
|                | Graduation Date                 | Part lime                  |                              | Graduation Date               | Part Time                    |                              |
|                | Course Name                     |                            |                              | Course Name                   |                              |                              |
|                | End Date                        |                            |                              | End Date                      |                              |                              |
|                | Work Study                      | false                      |                              | Work Study                    | false                        |                              |
|                | Start Date                      |                            |                              | Start Date                    |                              |                              |
|                | Reason                          |                            |                              | Reason                        |                              |                              |
|                | End Date                        |                            |                              | End Date                      |                              |                              |
|                | Comments                        |                            |                              | Comments                      |                              |                              |

### Timeline Update

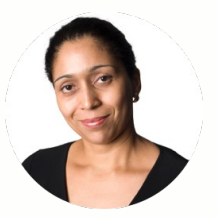

#### Maria Hernandez

Citizen, Client in receipt of Income Support

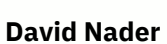

Caseworker, Income Support Work Queue Based

- Maria reports Living Expenses
  - Food, \$200 monthly, starting 4/1/2020
- Maria applies online for Medical Assistance with Living Expenses:
  - Clothing, \$40 quarterly, starting 9/1/2020
  - Food, \$300 monthly, starting 1/1/2021
- Maria's application is created

### Processing Incoming Evidence – Timeline Update

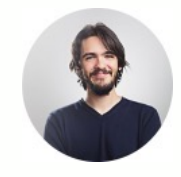

Income Support - 258 A side-by-side view of the incoming Living Open Expense/Contributor evidence from both Maria's existing Items To Verify (0) Referrals (0) Evidence In Edit (1) Income Support Case and the new application Undisposed Applications (0) Recommendations (0) Maria Hernandex Primary 31 years ELIGIBILITY WORKER Eligibility Evidence Eligibility Checks Compliance Participation Time Limits Appeals Case Details Events Administration C **Incoming Evidence** Dashboard The household incurs \$200.00 Monthly for Food > Is paid \$200.00 Monthly for Food by Maria Living Expense/Contributor Active Evidence  $\sim$ Living Expense > Contributor Maria Hernandex 4/1/2020 -ELIGIBILITY WORKER on 257 Hernandex In Edit Evidence Choose existing evidence from this case to compare with Verifications () Evidence 1 of 2: The household incurs \$40.00 Quarterly for Clothing > Is paid \$40.00 Quarterly for Clothing by Maria Hernandex Issues Incoming Evidence Update Existing Evidence Guided Change Review the timeline of changes before you update the existing evidence with information from Income Support case 257. If you don't want to update the existing evidence, choose 'Add as New' or 'Ignore'. Update Incoming Evidence Existing Evidence Add as New Ignore From Income Support case 257 On this case Current Description Current Description The household incurs \$200.00 Monthly for Food > Is paid \$200.00 Monthly for Food by Maria The household incurs \$40.00 Quarterly for Clothing > Is paid \$40.00 Quarterly for Clothing by Maria Hernandex Hernandex Timeline of changes Select a date to compare Timeline of changes Select a date to compare 4/1/2020 9/1/2020 Living Expense started on 4/1/2020 Edit 🗸 No change from 4/1/2020 applies to this evidence.

Comparison View of Living Expense/Contributor evidence

Incoming Evidence of

Incoming evidence displayed beside the existing Living Expense / Contributor evidence

#### New Choose Existing Evidence Card

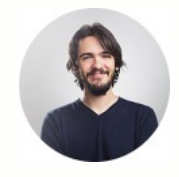

David now sees a new Choose Existing Evidence card notifying him to select the appropriate existing evidence with which to compare the incoming evidence.

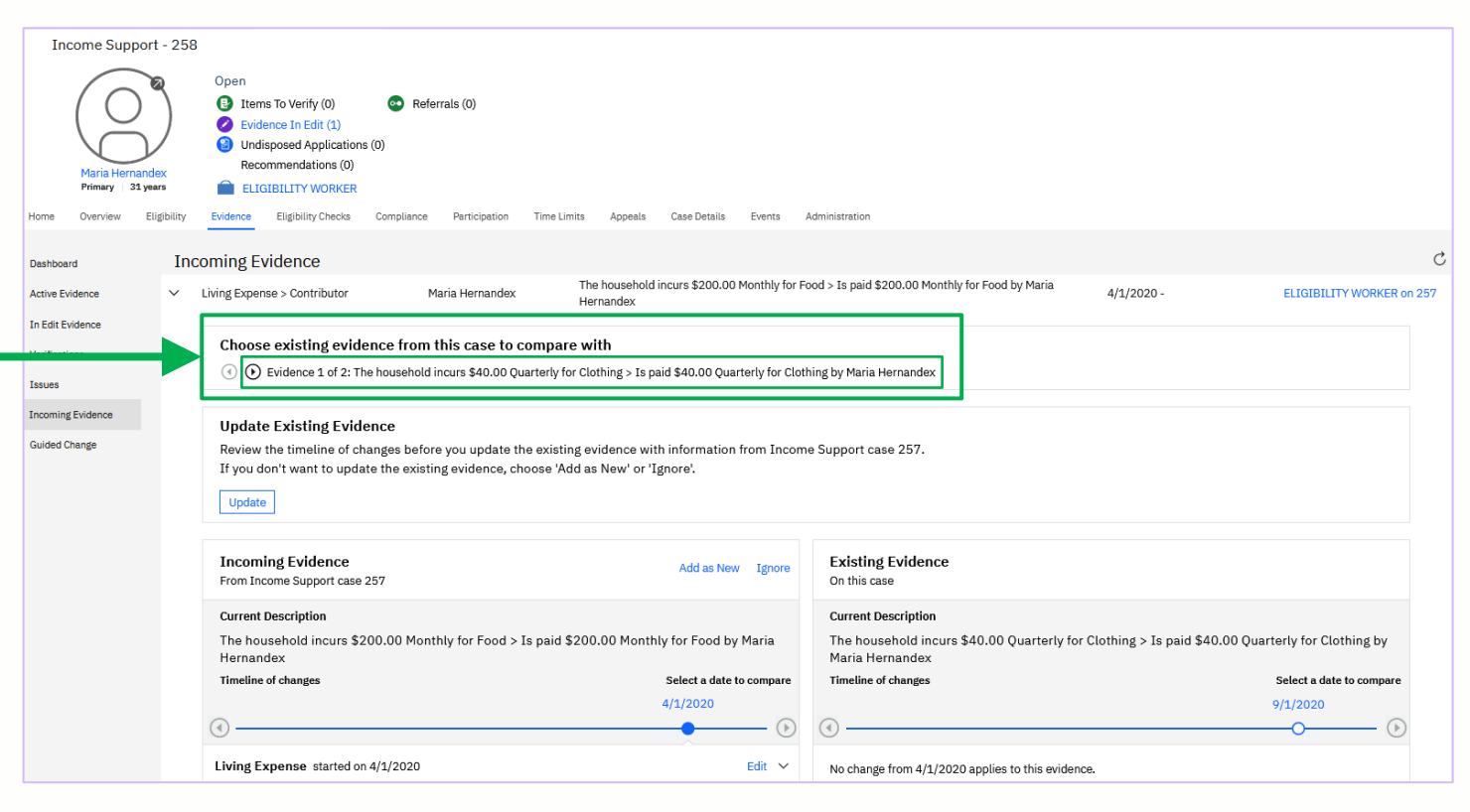

#### New Current Description

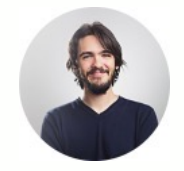

David now sees a new *Current Description* guiding him in identifying if the incoming and existing evidence being displayed is comparable.

| Income Support - 25                                            | 8                                                                                                    |                                                                                                    |  |  |  |  |  |  |  |  |  |  |
|----------------------------------------------------------------|----------------------------------------------------------------------------------------------------|----------------------------------------------------------------------------------------------------|--|--|--|--|--|--|--|--|--|--|
| Maria Hernandex<br>Primary 31 years<br>me Overview Eligibility | Open         Items To Verify (0)       Referrats (0)         Vectories of the field of the field of the fiel | Mininistration                                                                                                    |  |  |  |  |  |  |  |  |  |  |
| shboard In                                                     | coming Evidence                                                                                                    |                                                                                                    |  |  |  |  |  |  |  |  |  |  |
| tive Evidence                                                  | Living Expense > Contributor Maria Hernandex The household incurs \$200.00 Monthly for For<br>Hernandex                                                                                                    | ood > Is paid \$200.00 Monthly for Food by Maria 4/1/2020 - ELIGIBILITY WORKER on 257                                                     |  |  |  |  |  |  |  |  |  |  |
| Edit Evidence<br>iffications<br>ues                            | Choose existing evidence from this case to compare with      O Evidence 1 of 2: The household incurs \$40.00 Quarterly for Clothing > Is paid \$40.00 Quarterly for Clothing by Maria Hernandex                                                                                                    |                                                                                                    |  |  |  |  |  |  |  |  |  |  |
| oming Evidence<br>ided Change                                  | Update Existing Evidence<br>Review the timeline of changes before you update the existing evidence with information from Income Support case 257.<br>If you don't want to update the existing evidence, choose 'Add as New' or 'Ignore'.<br>Update                                                                                                    |                                                                                                    |  |  |  |  |  |  |  |  |  |  |
|                                                                | Incoming Evidence Add as New Ignore From Income Support case 257                                                                                                    | Existing Evidence<br>On this case                                                                                                    |  |  |  |  |  |  |  |  |  |  |
|                                                                | Current Description<br>The household incurs \$200.00 Monthly for Food > Is paid \$200.00 Monthly for Food by Maria<br>Hernandex                                                                                                    | Current Description<br>The household incurs \$40.00 Quarterly for Clothing > Is paid \$40.00 Quarterly for Clothing by<br>Maria Hernandex |  |  |  |  |  |  |  |  |  |  |
|                                                                | Timeline of changes Select a date to compare 4/1/2020                                                                                                    | Timeline of changes         Select a date to compare           9/1/2020         9/1/2020                                                  |  |  |  |  |  |  |  |  |  |  |
|                                                                | Living Expense started on 4/1/2020 Edit V                                                                                                    | No change from 4/1/2020 applies to this evidence.                                                                                         |  |  |  |  |  |  |  |  |  |  |

#### New Choose Existing Evidence Card

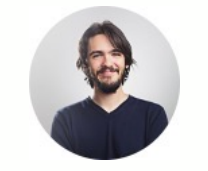

David uses the new Choose Existing Evidence card to scroll to the next Living Expense evidence.

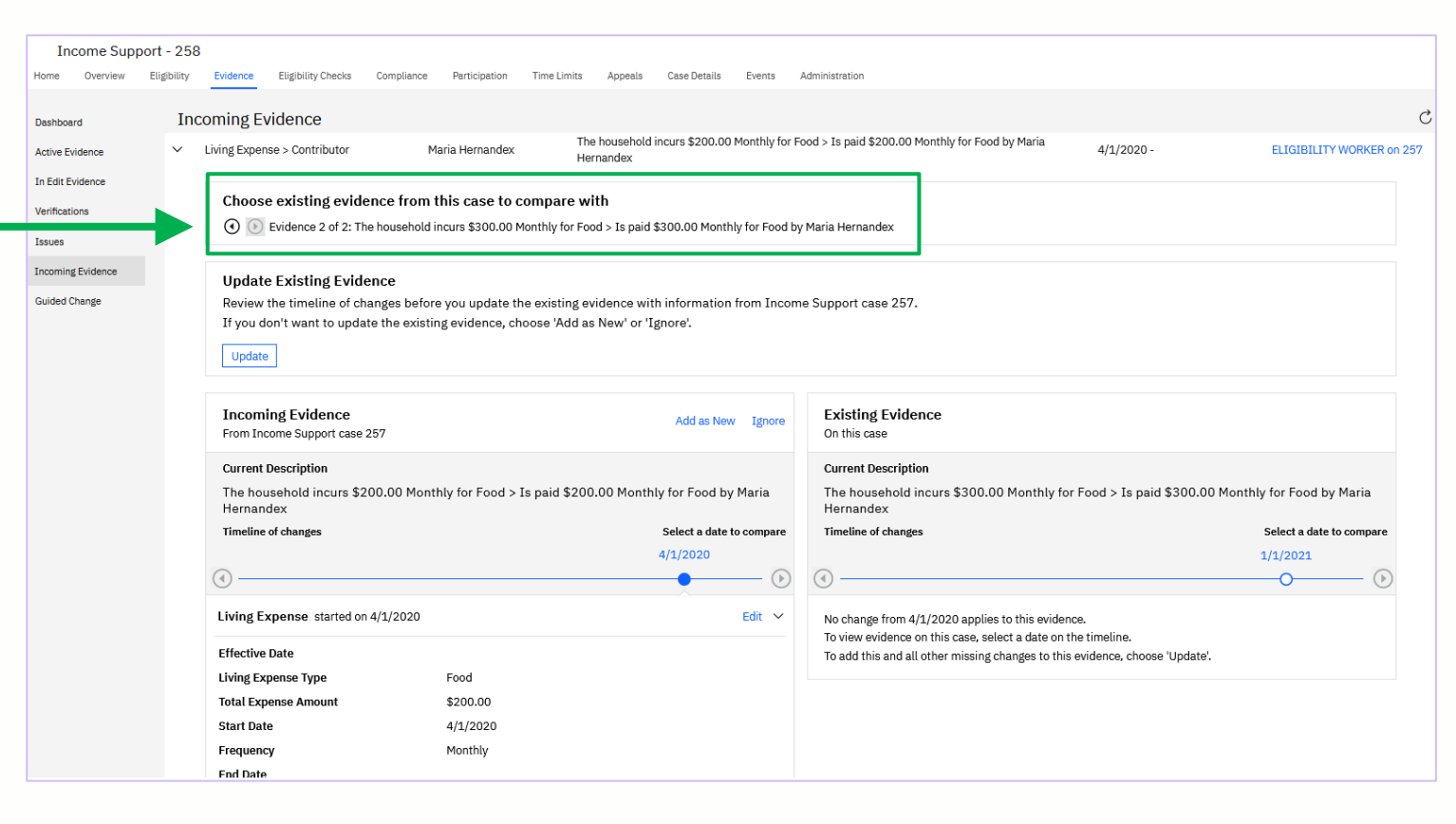

#### New Current Description

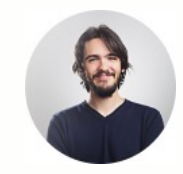

| Income Suppor     | rt - 258                                            |                                                          |                                       |                      |                                                                                                    |                              |                           |
|-------------------|-----------------------------------------------------|----------------------------------------------------------|---------------------------------------|----------------------|----------------------------------------------------------------------------------------------------|------------------------------|---------------------------|
| Home Overview E   | Eligibility Evidence Eligibility Checks Con         | pliance Participation Tin                                | ne Limits Appeals Case D              | etails Events /      | Administration                                                                                      |                              |                           |
| Dashboard         | Incoming Evidence                                   |                                                          |                                       |                      |                                                                                                    |                              |                           |
| Active Evidence   | <ul> <li>Living Expense &gt; Contributor</li> </ul> | Maria Hernandex                                          | The household incurs \$2<br>Hernandex | 00.00 Monthly for Fe | pod > Is paid \$200.00 Monthly for Food by Maria                                                    | 4/1/2020 -                   | ELIGIBILITY WORKER on 2   |
| In Edit Evidence  |                                                     |                                                          |                                       |                      |                                                                                                    |                              |                           |
| Verifications     | Choose existing evidence                            | from this case to com                                    | pare with                             |                      |                                                                                                    |                              |                           |
| Issues            | 💽 🕑 Evidence 2 of 2: The hou                        | sehold incurs \$300.00 Month                             | hly for Food > Is paid \$300.00       | Monthly for Food by  | Maria Hernandex                                                                                     |                              |                           |
| Incoming Evidence |                                                     |                                                          |                                       |                      |                                                                                                    |                              |                           |
| Guidad Chanda     | Update Existing Evidence                            |                                                          | defined and dealers with the form     |                      | - Current and 057                                                                                   |                              |                           |
| Guided Change     | If you don't want to update th                      | s before you update the ex<br>e existing evidence, choos | e 'Add as New' or 'Ignore'.           | nation from Incom    | e Support case 257.                                                                                 |                              |                           |
|                   | Undata                                              | 0 .                                                      | 5                                     |                      |                                                                                                    |                              |                           |
|                   | Opdate                                              |                                                          |                                       |                      |                                                                                                    |                              |                           |
|                   |                                                     |                                                          |                                       |                      |                                                                                                    |                              |                           |
|                   | From Income Support case 257                        |                                                          | Add                                   | as New Ignore        | On this case                                                                                        |                              |                           |
|                   | Current Description                                 |                                                          |                                       |                      | Current Description                                                                                 |                              |                           |
|                   | The household incurs \$200.0                        | 0 Monthly for Food > Is p                                | aid \$200.00 Monthly for Fr           | od by Maria          | The household incurs \$300.00 Monthly for                                                           | or Food > Is paid \$300.00 M | Monthly for Food by Maria |
|                   | Hernandex                                           | ,                                                        | , , ,                                 | ,                    | Hernandex                                                                                           |                              | , ,                       |
|                   | Timeline of changes                                 |                                                          | Select                                | a date to compare    | Timeline of changes                                                                                 |                              | Select a date to compare  |
|                   |                                                     |                                                          | 4/1/20:                               | 20                   |                                                                                                    |                              | 1/1/2021                  |
|                   | 0                                                   |                                                          |                                       |                      | •                                                                                                   |                              | 0                         |
|                   | Living Expense started on 4/1/                      | 2020                                                     |                                       | Edit 🗸               | No change from 4/1/2020 applies to this evide                                                       | nce.                         |                           |
|                   | Effective Date                                      |                                                          |                                       |                      | To view evidence on this case, select a date on<br>To add this and all other missing changes to thi | the timeline.                |                           |
|                   | Living Expense Type                                 | Food                                                     |                                       |                      | To ded this and all other missing changes to the                                                    | s evidence, enouse opdate.   |                           |
|                   | Total Expense Amount                                | \$200.00                                                 |                                       |                      |                                                                                                    |                              |                           |
|                   | Start Date                                          | 4/1/2020                                                 |                                       |                      |                                                                                                    |                              |                           |
|                   | Frequency                                           | Monthly                                                  |                                       |                      |                                                                                                    |                              |                           |
|                   | End Date                                            |                                                          |                                       |                      |                                                                                                    |                              |                           |

A new *Current Description* of the evidence to help David confirm that he has selected the correct existing evidence when multiple exist

#### New Update Existing Evidence Card

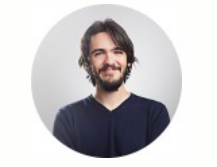

The new Update Existing Evidence card displays information and options relevant to the incoming and existing evidence being compared.

| ard         | Incoming Evidence                                                                                                    |                                                 |                                               |                                                                                                    |                                                                                          |  |  |
|-------------|----------------------------------------------------------------------------------------------------|-------------------------------------------------|-----------------------------------------------|----------------------------------------------------------------------------------------------------|------------------------------------------------------------------------------------------|--|--|
| Evidence    | Review the timeline of changes                                                                                                    | s before you update the existing evid           | dence with information from Inc               | come Support case 257.                                                                                                    | To factory the set Management                                                            |  |  |
|             | If you don't want to update the                                                                                                    | existing evidence, choose 'Add as I             | New' or 'Ignore'.                             |                                                                                                    | Informational Message                                                                    |  |  |
| lions       |                                                                                                    | No Radio Buttons                                |                                               |                                                                                                    |                                                                                          |  |  |
|             |                                                                                                    |                                                 |                                               |                                                                                                    |                                                                                          |  |  |
| ng Evidence | Incoming Evidence                                                                                                    |                                                 | Add as New Ignore                             | e Existing Evidence                                                                                                    |                                                                                          |  |  |
| 8-          | From Income Support case 257                                                                                                    |                                                 |                                               | On this case                                                                                                    |                                                                                          |  |  |
|             | Current Description                                                                                                    |                                                 |                                               | Current Description<br>The household incurs \$40.00 Quarterly for Clothing > Is paid \$40.00 Quarterly for Clothing by                                                              |                                                                                          |  |  |
|             | The household incurs \$200.00                                                                                                    | 0 Monthly for Food > Is paid \$200.0            | 00 Monthly for Food by Maria                  |                                                                                                    |                                                                                          |  |  |
|             | Timeline of changes                                                                                                    |                                                 |                                               | Maria Hernandex                                                                                                    |                                                                                          |  |  |
|             |                                                                                                    |                                                 | Select a date to compar                       | Timeline of changes                                                                                                    | Select a date to compar                                                                  |  |  |
|             | initialitie of citaliges                                                                                                    |                                                 | Select a date to compare<br>4/1/2020          | e Timeline of changes                                                                                                    | Select a date to compar                                                                  |  |  |
|             |                                                                                                    |                                                 | Select a date to compare<br>4/1/2020          | e Timeline of changes                                                                                                    | Select a date to compar<br>9/1/2020                                                      |  |  |
|             | Iving Expense started on 4/1/2                                                                                                    | 2020                                            | Select a date to compar<br>4/1/2020           | e Timeline of changes                                                                                                    | Select a date to compar<br>9/1/2020<br>O                                                 |  |  |
|             | Living Expense started on 4/1/2                                                                                                    | 2020                                            | Select a date to company<br>4/1/2020          | Timeline of changes      No change from 4/1/2020 applies to this eviden     To view evidence on this case, select a date on t                                                       | Select a date to compar<br>9/1/2020<br>Ce.<br>he timeline.                               |  |  |
|             | Living Expense started on 4/1/2 Effective Date                                                                                                    | 2020                                            | Select a date to compar<br>4/1/2020           | Timeline of changes      No change from 4/1/2020 applies to this eviden     To view evidence on this case, select a date on t     To add this and all other missing changes to this | Select a date to compar<br>9/1/2020<br>Ce.<br>he timeline.<br>evidence, choose 'Update'. |  |  |
|             | Living Expense started on 4/1/2<br>Effective Date<br>Living Expense Type                                                                                                    | Pood                                            | Select a date to compar<br>4/1/2020           | e Timeline of changes  No change from 4/1/2020 applies to this eviden To view evidence on this case, select a date on t To add this and all other missing changes to this           | Select a date to compar<br>9/1/2020<br>Ce.<br>he timeline.<br>evidence, choose 'Update'. |  |  |
|             | Living Expense started on 4/1/2<br>Effective Date<br>Living Expense Type<br>Total Expense Amount                                                                                                    | Food<br>\$200.00                                | Select a date to compar<br>4/1/2020           | e Timeline of changes<br>No change from 4/1/2020 applies to this eviden To view evidence on this case, select a date on t To add this and all other missing changes to this         | Select a date to compar<br>9/1/2020<br>Ce.<br>he timeline.<br>evidence, choose 'Update'. |  |  |
|             | Effective Date     Living Expense started on 4/1/2     Effective Date     Living Expense Amount     Start Date     Erromonou                                                                             | Food<br>\$200.00<br>4/1/2020<br>Monthu          | Select a date to compar<br>4/1/2020           | e Timeline of changes  No change from 4/1/2020 applies to this eviden To view evidence on this case, select a date on t To add this and all other missing changes to this           | Select a date to compar<br>9/1/2020<br>Ce.<br>he timeline.<br>evidence, choose 'Update'. |  |  |
|             | Living Expense started on 4/1/2     Effective Date     Living Expense Type     Total Expense Amount     Start Date     Frequency     End Date                                                            | Food<br>\$200.00<br>4/1/2020<br>Monthly         | Select a date to compar<br>4/1/2020           | e Timeline of changes  No change from 4/1/2020 applies to this eviden To view evidence on this case, select a date on t To add this and all other missing changes to this           | Select a date to compar<br>9/1/2020<br>Ce.<br>he timeline.<br>evidence, choose 'Update'. |  |  |
|             | Living Expense started on 4/1/2<br>Effective Date<br>Living Expense Type<br>Total Expense Amount<br>Start Date<br>Frequency<br>End Date<br>Comments                                                      | Food<br>\$200.00<br>4/1/2020<br>Monthly         | Select a date to compar<br>4/1/2020           | e Timeline of changes  No change from 4/1/2020 applies to this eviden To view evidence on this case, select a date on t To add this and all other missing changes to this           | Select a date to compar<br>9/1/2020<br>Ce.<br>he timeline.<br>evidence, choose 'Update'. |  |  |
|             | Comments Contributor started on 4/1/2020                                                                                                    | 2020<br>Food<br>\$200.00<br>4/1/2020<br>Monthly | Select a date to compar<br>4/1/2020<br>Edit ~ | e Timeline of changes                                                                                                    | Select a date to compar<br>9/1/2020<br>Ce.<br>he timeline.<br>evidence, choose 'Update'. |  |  |
|             | Living Expense started on 4/1/2<br>Effective Date<br>Living Expense Type<br>Total Expense Amount<br>Start Date<br>Frequency<br>End Date<br>Comments<br>Contributor started on 4/1/2020<br>Effective Date | 2020<br>Food<br>\$200.00<br>4/1/2020<br>Monthly | Select a date to compar<br>4/1/2020<br>Edit ~ | e Timeline of changes No change from 4/1/2020 applies to this eviden To view evidence on this case, select a date on t To add this and all other missing changes to this            | Select a date to compar<br>9/1/2020<br>Ce.<br>he timeline.<br>evidence, choose 'Update'. |  |  |

#### Enhanced Timeline of Changes View

Home

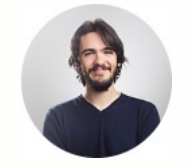

A new enhanced timeline of changes view helps David compare and process the evidence.

David is guided with labels and informational messages, and options relevant to the evidence being compared.

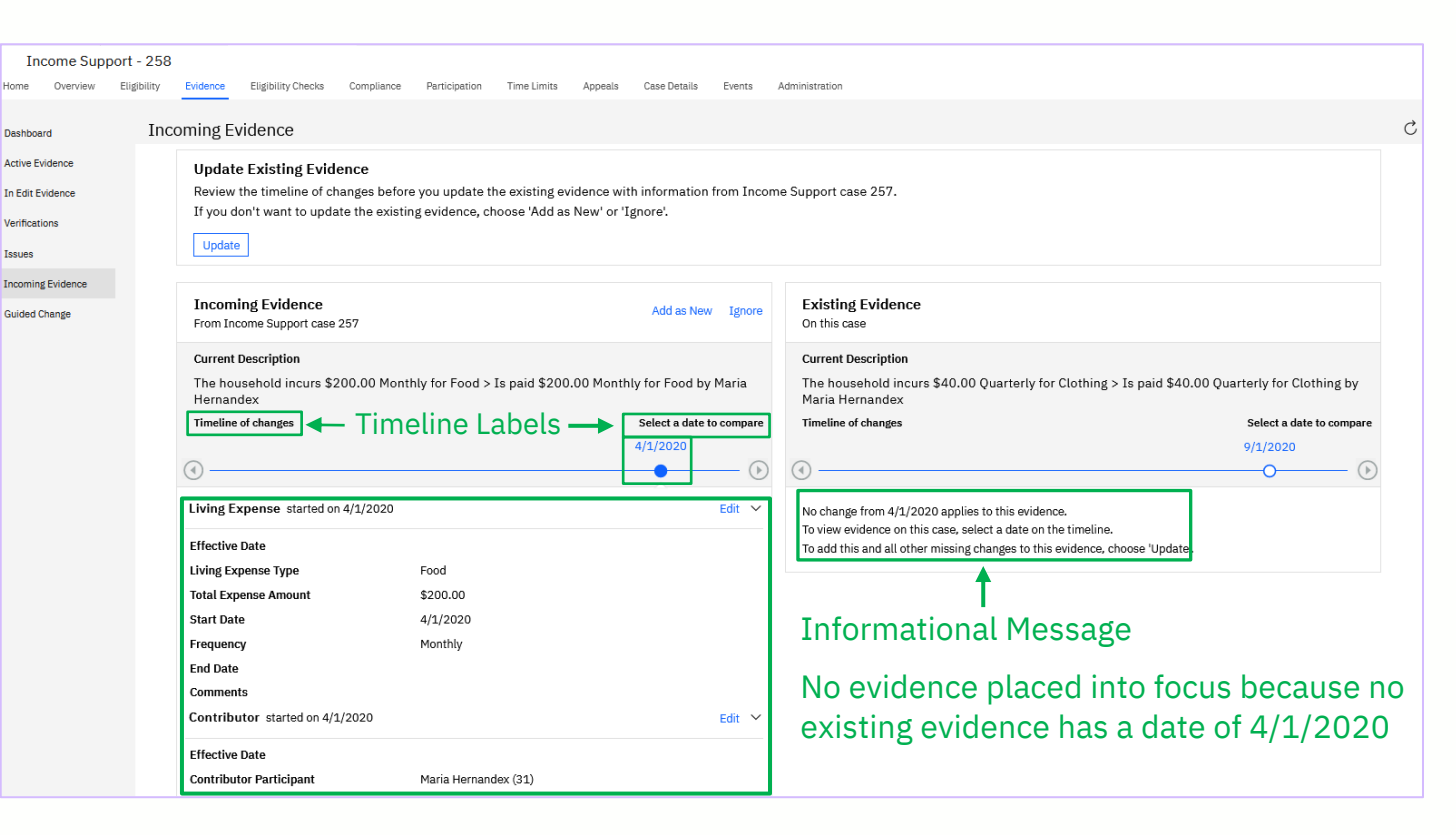

#### Enhanced Timeline of Changes View

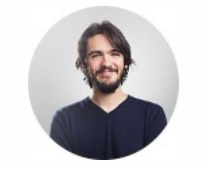

David selects the date in the timeline of changes view for the Existing evidence record that started on 9/1/2020.

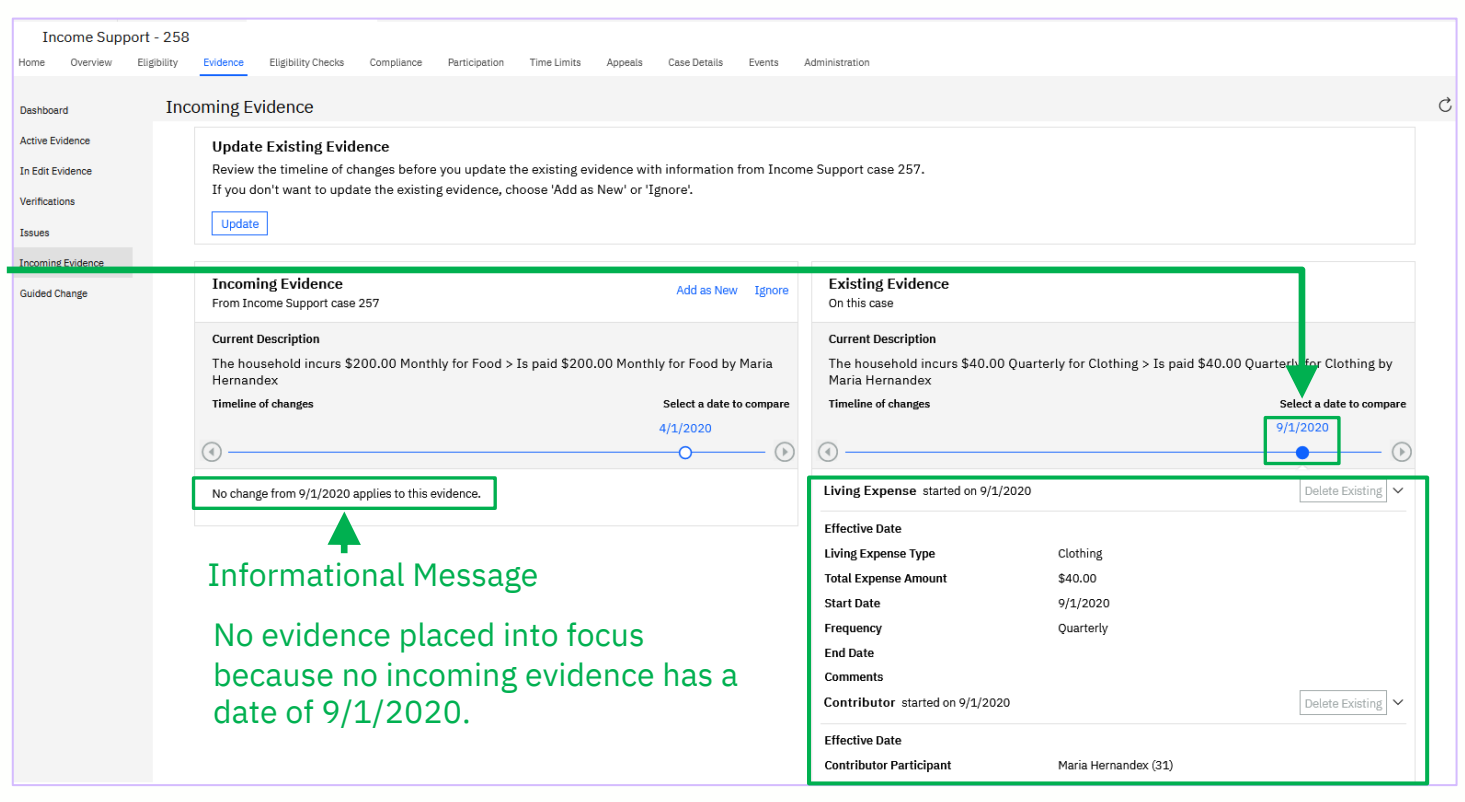

#### New Contextual Confirmation Modals

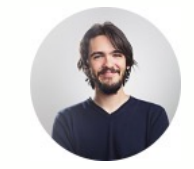

David confirms he wants to update the timeline of the existing evidence to include the history of Maria's living expense and selects the Update action.

Contextual informational messages explain what will happen.

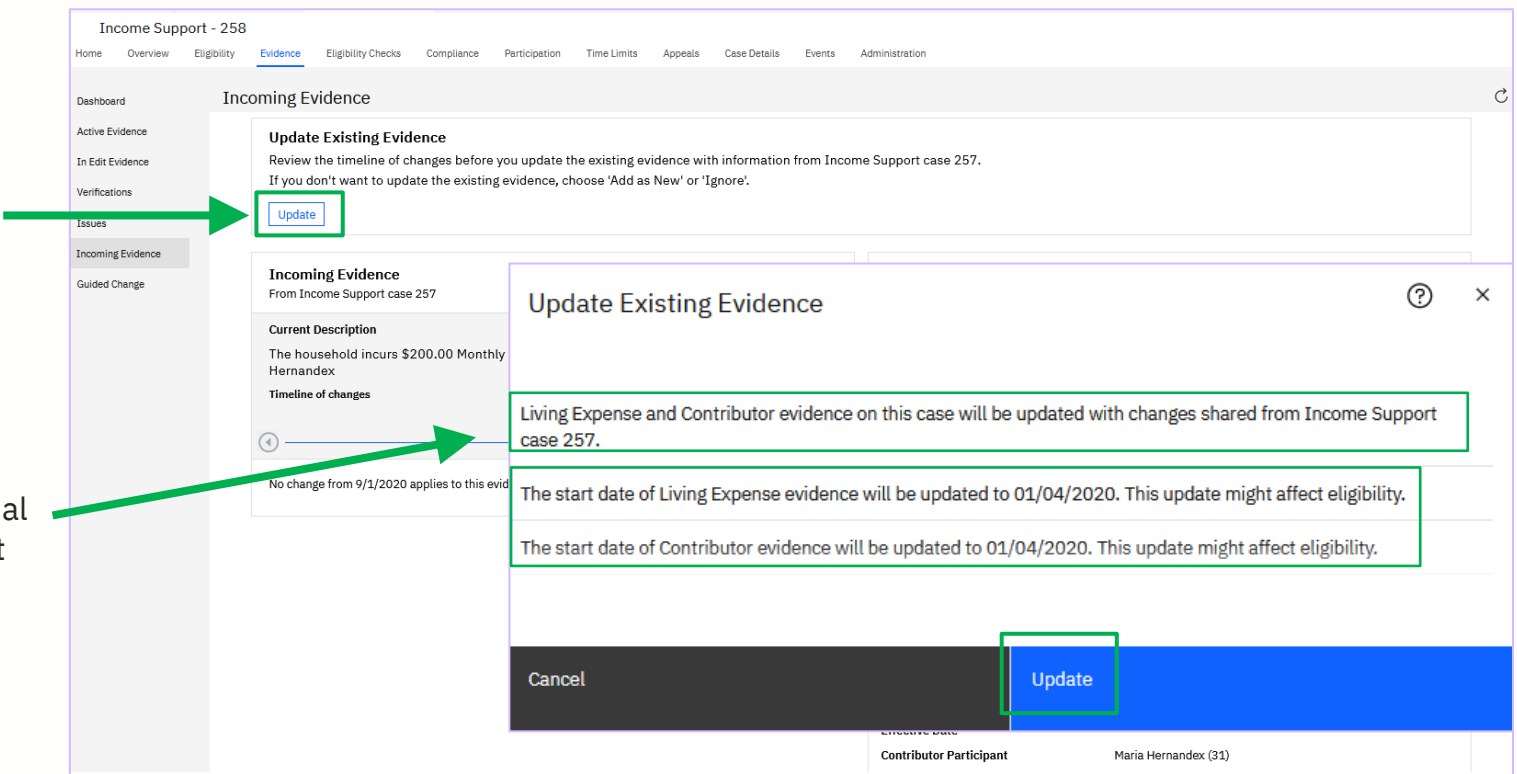

#### New Confirmation Banner

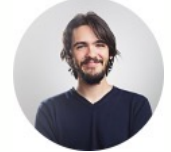

New Confirmation Banner provides a confirmation message indicating that the incoming evidence is resolved.

The Incoming evidence record with the start date of 4/1/2020 has been added to the beginning of the timeline on the existing case.

The start date of the evidence record that previously had a start date of 1/1/2021 has been updated to 4/1/2020.

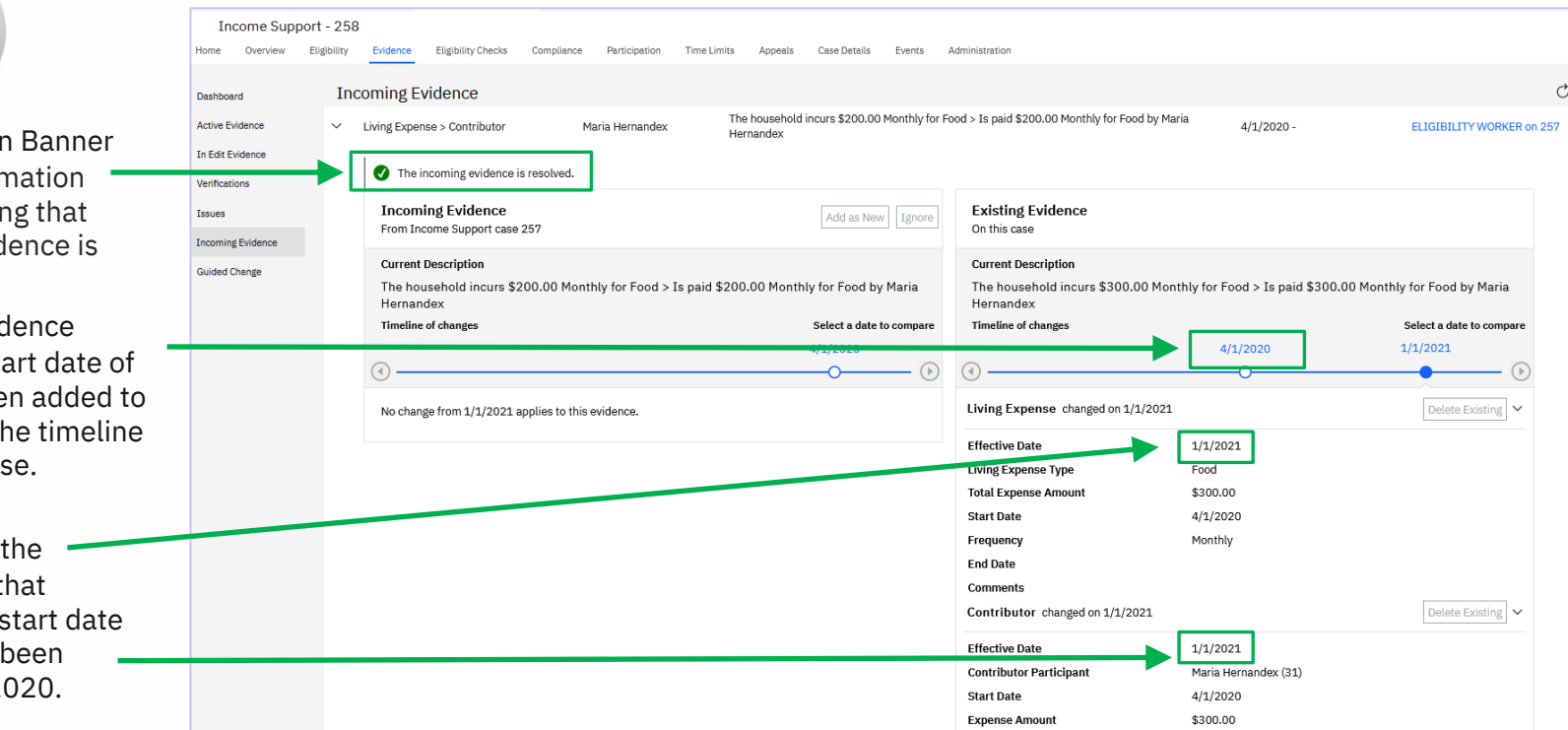

Processing Logically Equivalent

#### **Incoming Evidence**

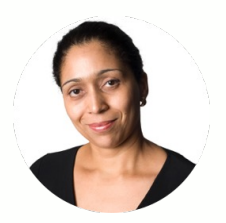

#### Maria Hernandez

Citizen, Client in receipt of Income Support

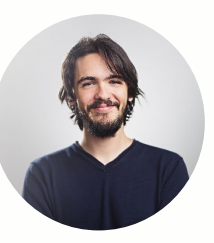

#### **David Nader**

Caseworker, Income Support Work Queue Based

- Maria is also receiving Streamlined Medicaid benefits from the agency within an Insurance Affordability case that David does not manage.
- Maria's Insurance Affordability case includes Benefit evidence related to a Medicare benefit she started receiving on 5/1/2020, which then changed on 8/1/2020 due to a move to another state.

Processing Logically Equivalent

**Incoming Evidence** 

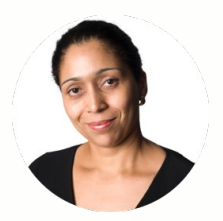

#### Maria Hernandez

Citizen, Client in receipt of Income Support

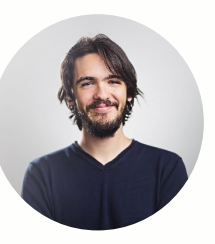

#### **David Nader**

Caseworker, Income Support Work Queue Based

- When Maria's new application for Medical Assistance benefits was created, the Benefit evidence in the Insurance Affordability case was shared.
- Because Benefit evidence is configured to share between an Insurance Affordability and Income Support case as Logically Equivalent evidence, it is missing information that must be provided before it can be added to the new application.

#### New Information Is Missing Card

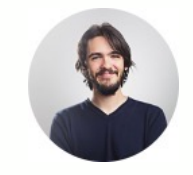

David navigates to the **Incoming Evidence** page and sees that there is Benefit incoming evidence on his case.

Because there is missing information, David is now presented with a new Information is Missing card.

| Income Supp       | ort - 25    | 8                |                                      |                |                    |                    |                                  |              |                                       |                                  |                         |
|-------------------|-------------|------------------|--------------------------------------|----------------|--------------------|--------------------|----------------------------------|--------------|---------------------------------------|----------------------------------|-------------------------|
| Home Overview     | Eligibility | Evidence         | Eligibility Checks                   | Compliance     | Participation      | Time Limits Ap     | peals Case Details               | Events       | Administration                        |                                  |                         |
| Dashbaard         | In          | coming F         | vidence                              |                |                    |                    |                                  |              |                                       |                                  |                         |
| Dashboard         |             | Panafit          |                                      | N              | aria Horpondex     | Bacaiva            | Medicare Part Rivalued           | at \$0.00 Er | aguaneyCoda:                          | E /1 /2020 -                     | HCB CASE WORKED on 260  |
| Active Evidence   | Ť           | Denenit          |                                      |                | and nernandex      | Receives           | inedicale Part D valued          | at \$0.0011  | equencycode.                          | 5/1/2020-                        | HCR CASE WORKER OII 200 |
| In Edit Evidence  |             | 🤳 Inf            | formation is mi                      | issing from    | 2 timeline ch      | anges              |                                  |              |                                       |                                  |                         |
| Verifications     |             | Bef              | ore you can add the                  | e incoming evi | dence to this case | , vou must edit ea | ch change on the incom           | ing evidence | e timeline and add the required infor | mation.                          |                         |
| Issues            |             |                  | <i>'</i>                             | 5              |                    |                    | 0                                | 0            |                                       |                                  |                         |
| Incoming Evidence |             |                  |                                      |                |                    |                    |                                  |              |                                       |                                  |                         |
| Guided Change     |             | Incom<br>From In | iing Evidence<br>surance Affordabili | ty case 260    |                    |                    | Add as New                       | Ignore       | Existing Evidence                     |                                  |                         |
|                   |             |                  |                                      | ., 0000 200    |                    |                    |                                  |              | No relevant evidence exists           | on this case to compare against. |                         |
|                   |             | Current          | Description                          |                |                    |                    |                                  |              |                                       |                                  |                         |
|                   |             | Receive          | es Medicare Part                     | B valued at :  | 0.00 Frequenc      | yCode:             |                                  |              |                                       |                                  |                         |
|                   |             | Timeline         | e of changes                         |                | (Informatio        | in                 | Select a date to<br>(Information | compare      |                                       |                                  |                         |
|                   |             |                  |                                      |                | 5/1/2020           |                    | 8/1/2020                         |              |                                       |                                  |                         |
|                   |             | <u> </u>         |                                      |                | •                  |                    |                                  | $\bigcirc$   |                                       |                                  |                         |
|                   |             | Benefit          | changed on 8/1/2                     | 020            |                    |                    |                                  | Edit 🗡       |                                       |                                  |                         |
|                   |             | Effective        | Date                                 |                | 8/1/2020           |                    |                                  |              |                                       |                                  |                         |
|                   |             | Participa        | ant                                  |                | Maria Hernande     | ex (31)            |                                  |              |                                       |                                  |                         |
|                   |             | Benefit 1        | Гуре                                 |                | Medicare Part 8    | 3                  |                                  |              |                                       |                                  |                         |
|                   |             | Start Dat        | te                                   |                | 5/1/2020           |                    |                                  |              |                                       |                                  |                         |
|                   |             | End Date         | 9                                    |                |                    |                    |                                  |              |                                       |                                  |                         |
|                   |             | End Reas         | son                                  |                |                    |                    |                                  |              |                                       |                                  |                         |
|                   |             | State            |                                      |                | Utah               |                    |                                  |              |                                       |                                  |                         |
|                   |             | Applicat         | ion Date                             |                |                    |                    |                                  |              |                                       |                                  |                         |
|                   |             | Amount           | ment Date                            |                | \$0.00             |                    |                                  |              |                                       |                                  |                         |
|                   |             | Delivery         | Type                                 |                | Information mi     | ssind              |                                  |              |                                       |                                  |                         |
|                   |             | Rate Pay         | able                                 |                | \$0.00             |                    |                                  |              |                                       |                                  |                         |
|                   |             | Frequen          | cy                                   | •              | Information mi     | ssing              |                                  |              |                                       |                                  |                         |
|                   |             | Pay Day          |                                      |                |                    |                    |                                  |              |                                       |                                  |                         |
|                   |             | Aid Mobi         | ility Indicator                      |                | false              |                    |                                  |              |                                       |                                  |                         |
|                   |             | Aid Pers         | onal Care Indicato                   | r              | false              |                    |                                  |              |                                       |                                  |                         |

#### New Information Missing Labels

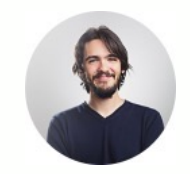

In an enhanced timeline of changes view, a new *Information Missing* label displays above the dates where information is missing, and beside the attributes where the information is missing.

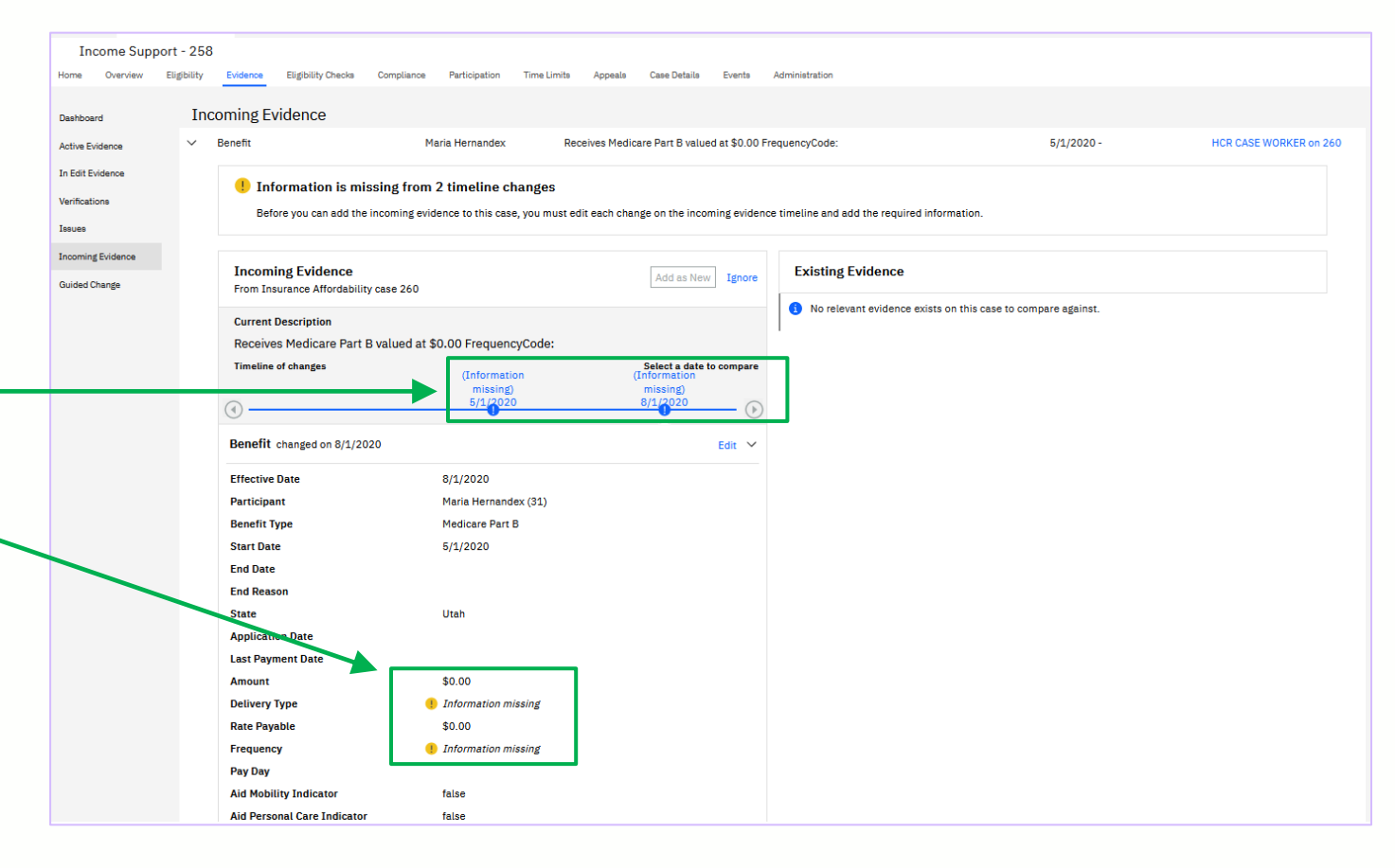

#### New Information Missing Labels

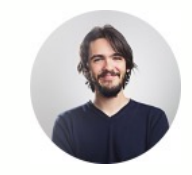

David selects the 8/1/2020 date on the timeline so that he can provide the missing information.

David then selects **Edit** and provides the missing information.

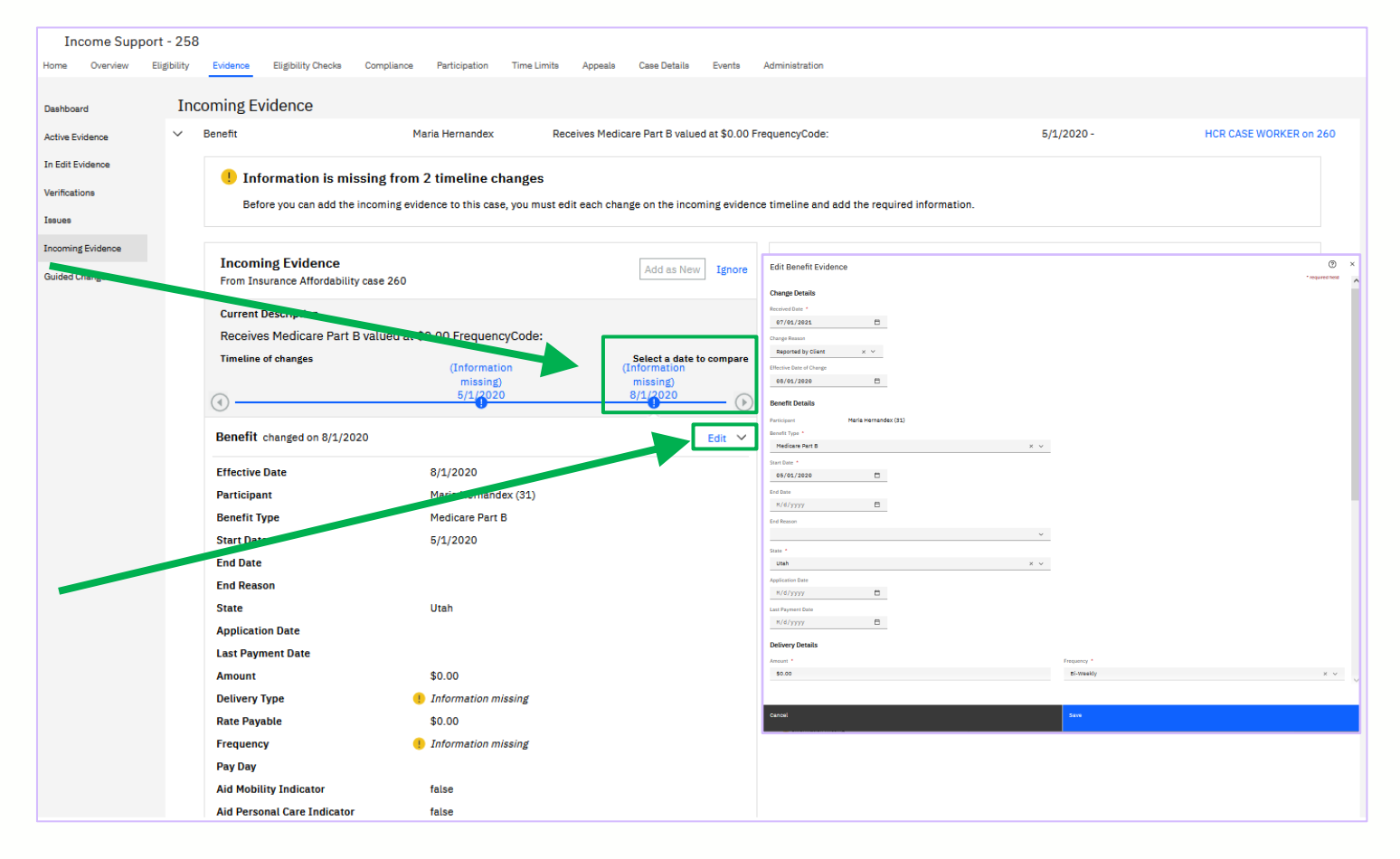

#### New Information Missing Labels

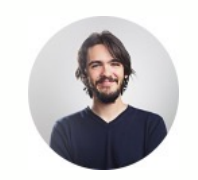

David sees that the Information Missing label above the 8/1/2020 date on the timeline of changes has been removed, as well as the yellow icon and Information Missing label beside each evidence attribute that was previously missing.

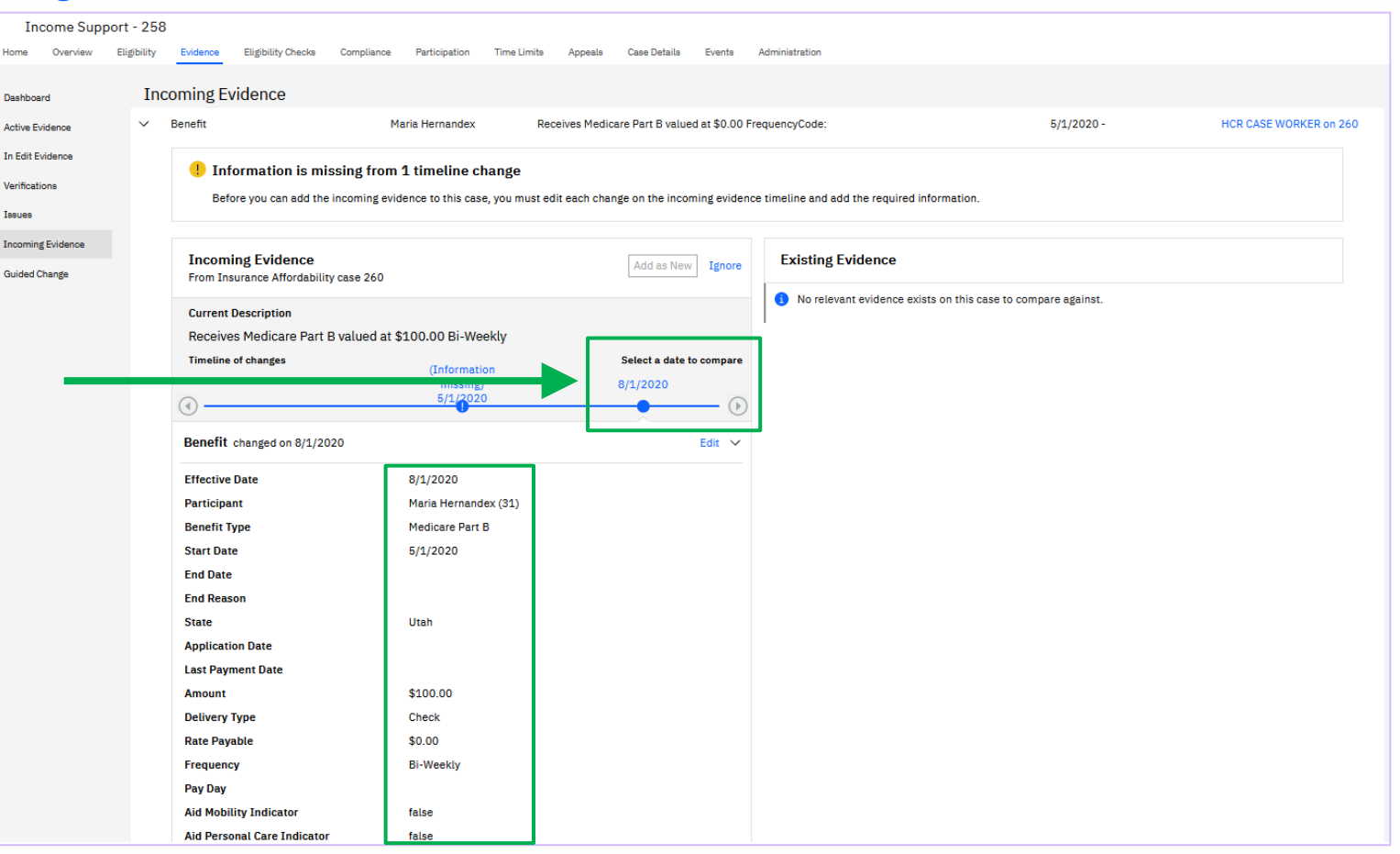

#### New Information Is Missing Card

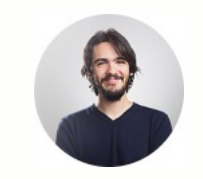

After providing all missing information David now sees that the *Information is Missing* card is no longer displayed and the **Add as New** action is now enabled. David clicks the **Add as New** option to add the Benefit evidence to his case.

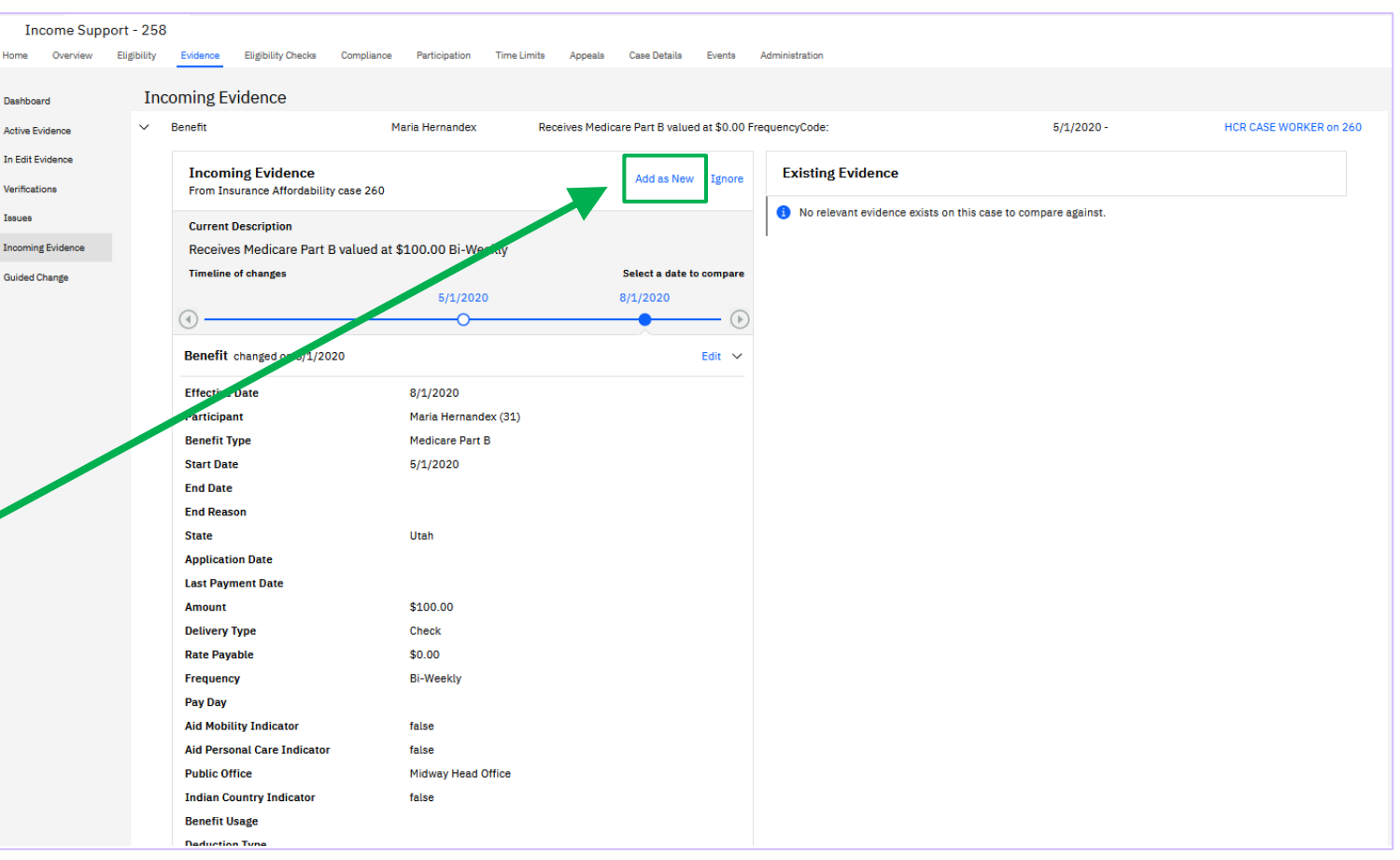

#### Summary of Benefits

SPM version 8.0.0 introduces several improvements to the user experience when processing incoming evidence that is comparable to existing evidence.

Processing is faster because David can now process the incoming evidence in fewer steps using a single Update action.

- All evidence records, including changes over time and parent-child, are processed in bulk.
- Timelines are automatically updated, including start dates, where required.

David is guided through the process based on the evidence compared.

- Choose Existing Evidence, Update Existing Evidence, and Missing Information cards
- Contextual Confirmation modals
- Enhanced timeline of changes view

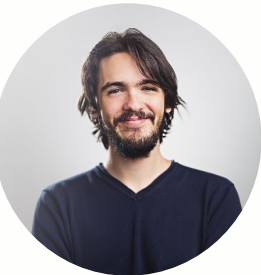

**David Nader** 

# **Technical Updates**

#### Improved Server-Side Logic for Incoming Evidence Actions

Before V8.0.0, users were required to navigate through a multi-step process to action incoming evidence as a correction or a succession to existing evidence. Version 8.0.0 introduces a range of improvements.

- Improved server-side logic for more automation and a better user experience
- Entire business object processed in a single action
- Automated, deterministic creation of updated timelines
- Enhanced filtering of existing evidence records
- Reduced four different types of processing to one **Update** action

No extra configuration is required for the V8.0.0 improvements. In addition, there are no new customization points.

The next two slides provide more information about enhanced filtering of existing evidence records and reduced processing that consists of one **Update** action.

#### Enhanced Filtering of Existing Evidence records

Filtering has been enhanced to prevent the display of unnecessary evidence on the Existing Evidence side.

- Filter-out parent-child evidence where parent is not the same evidence type
- Filter-out where the case participants are different for parent evidence
- Only display previously linked evidence

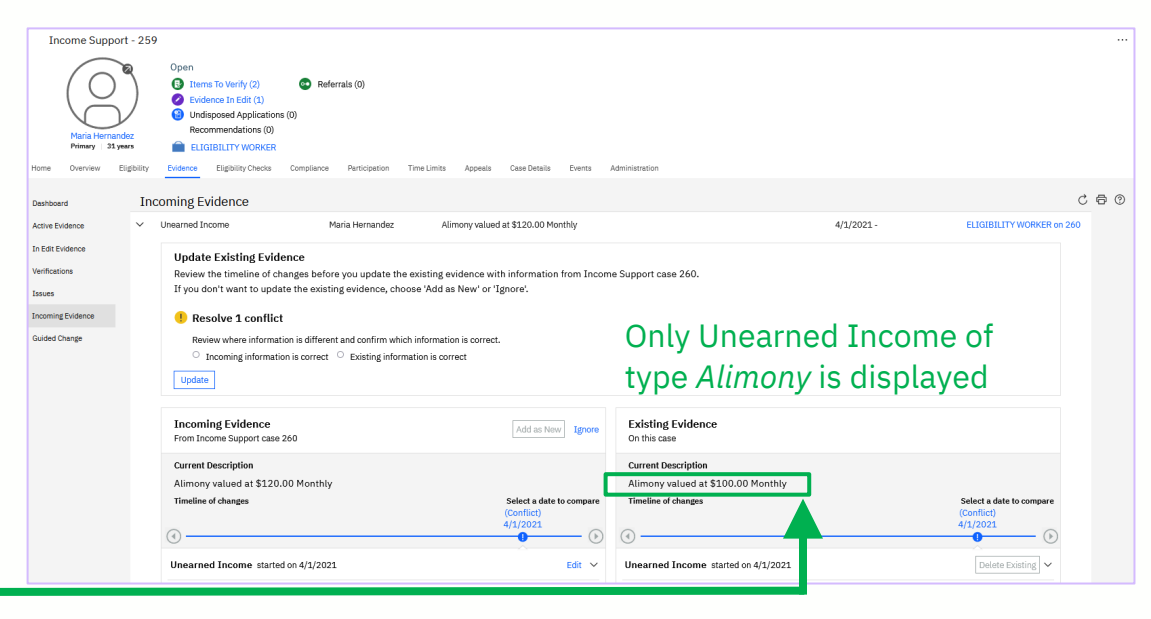

| Active | ELVIGENCE       |                 |                                                      |           |
|--------|-----------------|-----------------|------------------------------------------------------|-----------|
|        | Туре            | Participant     | Description                                          | Period    |
| >      | Unearned Income | Maria Hernandez | Alimony valued at \$100.00 Monthly                   | 4/1/2021  |
| >      | Unearned Income | Maria Hernandez | Child Nutrition Program valued at<br>\$50.00 Monthly | 2/15/2021 |
|        |                 |                 |                                                      |           |

Active Evidence

#### Reduced Processing to one **Update** Action

Four different types of processing are now handled by the new Update action.

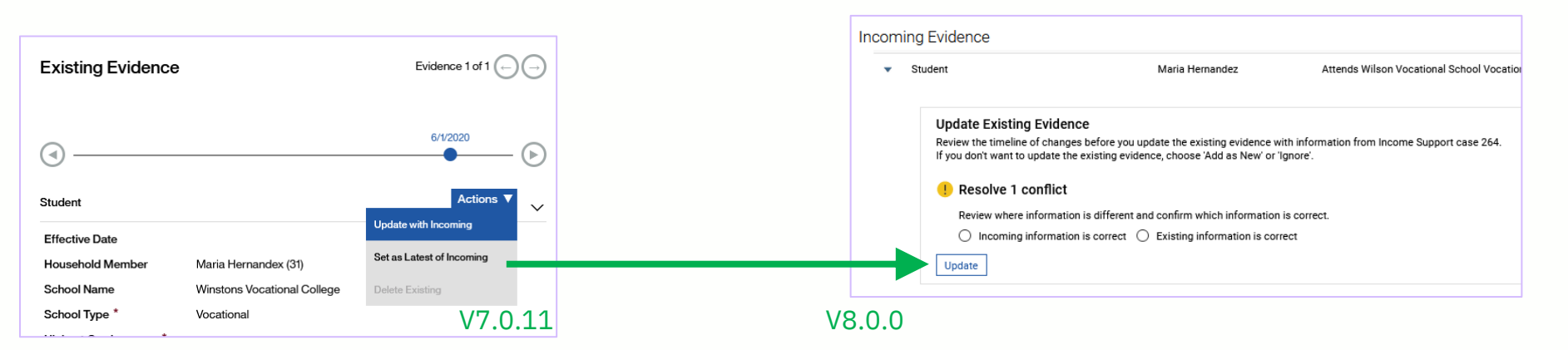

The Update action now automatically handles the following types of processing:

- Set as latest of incoming/Correction
- Set as latest of incoming/New Version
- Update with incoming/Correction
- Update with incoming/New Version

#### Where to Find More Information

- IBM Documentation
  - What's New in Social Program Management Evidence Broker Improvements
  - Evidence guide Reviewing evidence on a case's incoming list
- IBM Support
  - Evidence: your questions answered (FAQs) https://www.ibm.com/support/pages/node/6359609

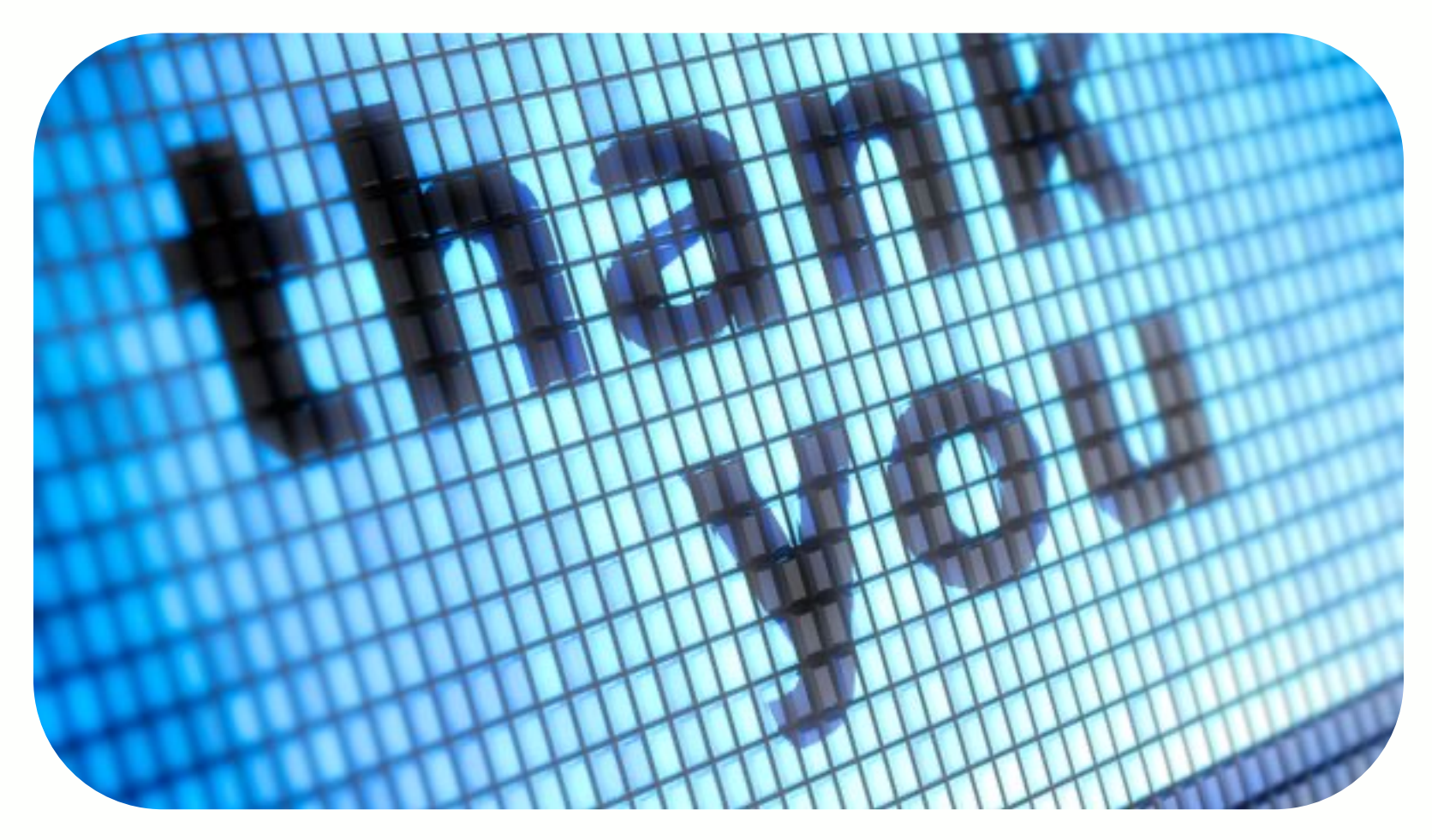

#### © IBM Corporation 2021. All Rights Reserved.

The information contained in this publication is provided for informational purposes only. While efforts were made to verify the completeness and accuracy of the information contained in this publication, it is provided AS IS without warranty of any kind, express or implied. In addition, this information is based on IBM's current product plans and strategy, which are subject to change by IBM without notice. IBM shall not be responsible for any damages arising out of the use of, or otherwise related to, this publication or any other materials. Nothing contained in this publication is intended to, nor shall have the effect of, creating any warranties or representations from IBM or its suppliers or licensors, or altering the terms and conditions of the applicable license agreement governing the use of IBM software.

References in this presentation to IBM products, programs, or services do not imply that they will be available in all countries in which IBM operates. Product release dates and/or capabilities referenced in this presentation may change at any time at IBM's sole discretion based on market opportunities or other factors and are not intended to be a commitment to future product or feature availability in any way. Nothing contained in these materials is intended to, nor shall have the effect of, stating or implying that any activities undertaken by you will result in any specific sales, revenue growth or other results.

Performance is based on measurements and projections using standard IBM benchmarks in a controlled environment. The actual throughput or performance that any user will experience will vary depending upon many factors, including considerations such as the amount of multiprogramming in the user's job stream, the I/O configuration, the storage configuration, and the workload processed. Therefore, no assurance can be given that an individual user will achieve results similar to those stated here.

All customer examples described are presented as illustrations of how those customers have used IBM products and the results they may have achieved. Actual environmental costs and performance characteristics may vary by customer.

IBM, the IBM logo, ibm.com, Watson, and Watson Health are trademarks of International Business Machines Corp., registered in many jurisdictions worldwide. Other product and service names might be trademarks of IBM or other companies. A current list of IBM trademarks is available on the Web at "Copyright and trademark information" at ibm.com/legal/copytrade.